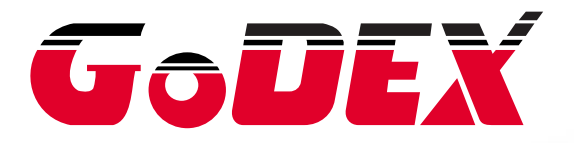

# 고라벨 사용자 매뉴얼

| 1. | 소개       |                               | 1      |
|----|----------|-------------------------------|--------|
|    | 1.1      | 시작하기                          | 1      |
|    | 1.2      | 메인 디스플레이 스크린                  | 1      |
| ~  | 기이키기     |                               | 0      |
| ۷. | 작입완경     | 5                             | Z      |
|    | 2.1      | 개요                            |        |
|    | 2.2      | Command 영역                    | 2      |
| 3. | 고라벨의     | 드구설정                          | 3      |
|    | 3.1 기본 도 | 구 세트                          |        |
|    | 3.2      | Object Tool Set               | 5      |
| ⊿  | 인바저여     | 1 자연                          | 6      |
|    | 41       | _ ~ ᆸ<br>처버째 라벤 마들기           | 0<br>6 |
|    | 4.1      | · 조재하느 파일 역기                  | 0      |
|    | 4.3      | 프리터 석정 변경                     |        |
|    | 4.4      | 데이터베이스 인쇄 설정                  |        |
|    | 4 5      | 라벸 사이즈 및 매체 타입 서택             | 11     |
|    | 4.6      | 프린터 인터페이스 설정                  | 14     |
|    | 4.7      | 텍스트 설정 - 라벨에 텍스트 입력하기         | 16     |
|    | 4.8      | 윈도우에서 제공되는 폰트 사용하기            | 19     |
|    | 4.9      | 바코드 생성                        | 21     |
|    | 4.10     | 선, 직사각형, 원 그리기                | 44     |
|    | 4.11     | 그래픽 생성                        | 51     |
|    | 4.12     | 잠금 설정                         | 53     |
| 5. | 고급 작     | 업                             | 54     |
|    | 5.1      | 명령 포맷                         | 54     |
|    | 5.2      | 일련 번호 사용                      | 55     |
|    | 5.3      | 변수 사용                         | 58     |
|    | 5.4      | 날짜 시간 설정                      | 61     |
|    | 5.5      | 데이터 베이스 연결                    | 64     |
|    | 5.6      | 프린터 LAN Port                  | 68     |
|    | 5.7      | 그래픽/폰트/Format/DBF/Dmd 파일 다운로드 | 70     |
|    | 5.8      | USB Disk 접근 기능                | 76     |
| 6. | 바코드      | 어플리케이션                        | 82     |
|    | 6.1      | AI와 함께 EAN-128/GS1 데이터 바      | 82     |

# **1.** 소개

# 1.1 시작하기

Window의 시작을 클릭 후 "Golabel"을 선택하거나 ਓ 아이콘을 클릭해 고라벨 프로그램을 시작합니다.

## 1.2 메인 디스플레이 스크린

고라벨 프로그램을 시작하면 고라벨 메인 디스플레이 스크린에는 2개의 작업 영역과 3개의 도구 세트가 있습니다. 1) 도구 세트:

- 화면 위쪽 도구 세트
- 화면 왼쪽 오브젝트 도구 세트
- 2) 작업 영역:
- 라벨 디자인 영역
- Command 영역

| Go           | 1.81   | B-2 -         |             |               |                | _              |         | - Secular | in the state of the state of th | diam's     | 1.100   | manifestat | _          |         |             |             |      | - 0 - X |
|--------------|--------|---------------|-------------|---------------|----------------|----------------|---------|-----------|----------------------------------------------------------------------------------------------------|------------|---------|------------|------------|---------|-------------|-------------|------|---------|
| Generic      | Object | Control Objec | t Alignment | Network Advar | ce Others      | ) নি           | -       | NP-       |                                                                                                    | _          | _       | _          | _          | _       | _           | _           | _    | _       |
| New          | 0      |               |             | ALL           |                | Printer Cature |         | Detabase  | Consultable                                                                                                    |            |         |            |            |         |             |             |      |         |
| New          | Upen   | Save 3        | ave As C    | lose Close    | All Page Setup | Printer Setup  | Print   | Select    | To Clipboard                                                                                                    |            |         |            |            |         |             |             |      |         |
|              |        |               |             |               |                |                |         |           |                                                                                                    |            |         |            |            |         |             |             |      |         |
| Shape        | La     | ibel_0 😳      |             |               |                |                |         |           |                                                                                                    |            |         |            |            |         |             | Command Are | a    |         |
| Bar Code     | mm     | 10 20         | 30 40       | 50 60         | 0 80 90        | 100 110        | 120 130 | 0 140     | 150 160                                                                                                    | 70 180 190 | 200 210 | 220 230 24 | 10 250 260 | 270 280 | 290 300 310 | **          |      | *       |
| lext         | -      |               |             |               |                |                |         |           |                                                                                                    |            |         |            |            |         | <u>*</u>    | Open        |      |         |
| Т            | 10     |               |             |               |                |                |         |           |                                                                                                    |            |         |            |            |         |             | *           |      |         |
| Printer Text | 20     |               |             |               |                |                |         |           |                                                                                                    |            |         |            |            |         |             | Save        |      |         |
| Tr           | 30     |               |             |               |                |                |         |           |                                                                                                    |            |         |            |            |         |             |             |      |         |
| Windows Text | 10     |               |             |               |                |                |         |           |                                                                                                    |            |         |            |            |         |             | E Send      |      |         |
|              | -      |               |             |               |                |                |         |           |                                                                                                    |            |         |            |            |         |             |             |      |         |
|              | 50     |               |             |               |                |                |         |           |                                                                                                    |            |         |            |            |         |             |             |      |         |
|              | 60     |               |             |               |                |                |         |           |                                                                                                    |            |         |            |            |         |             | Import      |      |         |
|              | 70     |               |             |               |                |                |         |           |                                                                                                    |            |         |            |            |         |             | <b>→</b> ∧x |      |         |
|              | - the  |               |             |               |                |                |         |           |                                                                                                    |            |         |            |            |         |             | Export      |      |         |
|              | 80     |               |             |               |                |                |         |           |                                                                                                    |            |         |            |            |         |             |             |      |         |
|              | 90     |               |             |               |                |                |         |           |                                                                                                    |            |         |            |            |         | =           |             |      |         |
|              | 100    |               |             |               |                |                |         |           |                                                                                                    |            |         |            |            |         |             |             |      |         |
|              | 110    |               |             |               |                |                |         |           |                                                                                                    |            |         |            |            |         |             |             |      |         |
|              | - the  |               |             |               |                |                |         |           |                                                                                                    |            |         |            |            |         |             |             |      |         |
|              | 120    |               |             |               |                |                |         |           |                                                                                                    |            |         |            |            |         |             |             |      |         |
|              | 130    |               |             |               |                |                |         |           |                                                                                                    |            |         |            |            |         |             |             |      |         |
|              | 140    |               |             |               |                |                |         |           |                                                                                                    |            |         |            |            |         |             |             |      |         |
|              | 150    |               |             |               |                |                |         |           |                                                                                                    |            |         |            |            |         |             |             |      |         |
|              | 1.00   |               |             |               |                |                |         |           |                                                                                                    |            |         |            |            |         |             |             |      |         |
|              | 160    |               |             |               |                |                |         |           |                                                                                                    |            |         |            |            |         |             |             |      |         |
|              | 170    |               |             |               |                |                |         |           |                                                                                                    |            |         |            |            |         |             |             |      |         |
|              | 180    |               |             |               |                |                |         |           |                                                                                                    |            |         |            |            |         |             |             |      |         |
| Creative     |        |               |             |               |                |                |         |           |                                                                                                    |            |         |            |            |         |             |             |      |         |
| Graphics     | 190    | Newlabel      |             |               |                |                |         |           |                                                                                                    |            |         | 1.6        | ×.         | 102.5   | -           |             | 0.0% |         |

## **2.** 작업환경

## 2.1 개요

New 아이콘을 클릭해 라벨 디자인 및 편집을 위한 새로울 파일을 생성합니다. 스크린에는 2개의 작업 영역이 있습니다. 왼쪽 영역은 라벨 디자인 영역이고 오른쪽 영역은 Command Area입니다. 사용자는 라벨을 디자인, 편집, 삭제할 수 있으며 "ezpx" 확장자로 저장할 수 있습니다. (고라벨은 항상 파일 이름과 함께 "ezpx" 확장자로 파일을 저장합니다.) Command Area에서 사용자는 라벨을 왼쪽 디자인 영역에서 프린터 Command 포맷과 함께 Command Area로 전달할 수 있습니다.

# 2.2 Command 영역

Command Area로 전송된 "TEXT/ASCII" 포맷의 라벨은 PC에서 편집 및 저장할 수 있습니다. 사용자는 DOS 모드에서 COPY, PRINT, TYPE와 같은 DOS 명령어를 사용해 TEXT/ASCII 파일을 통제하고 프린터로 바로 전송해 인쇄 할 수 있습니다. Command Area의 명령은 바로 라벨 디자인 영역으로 부터 전송됩니다. 고라벨은 SI 엔지니어와 소프트웨어 디자이너 위한 빠르고 편리한 작업 도구를 제공합니다.

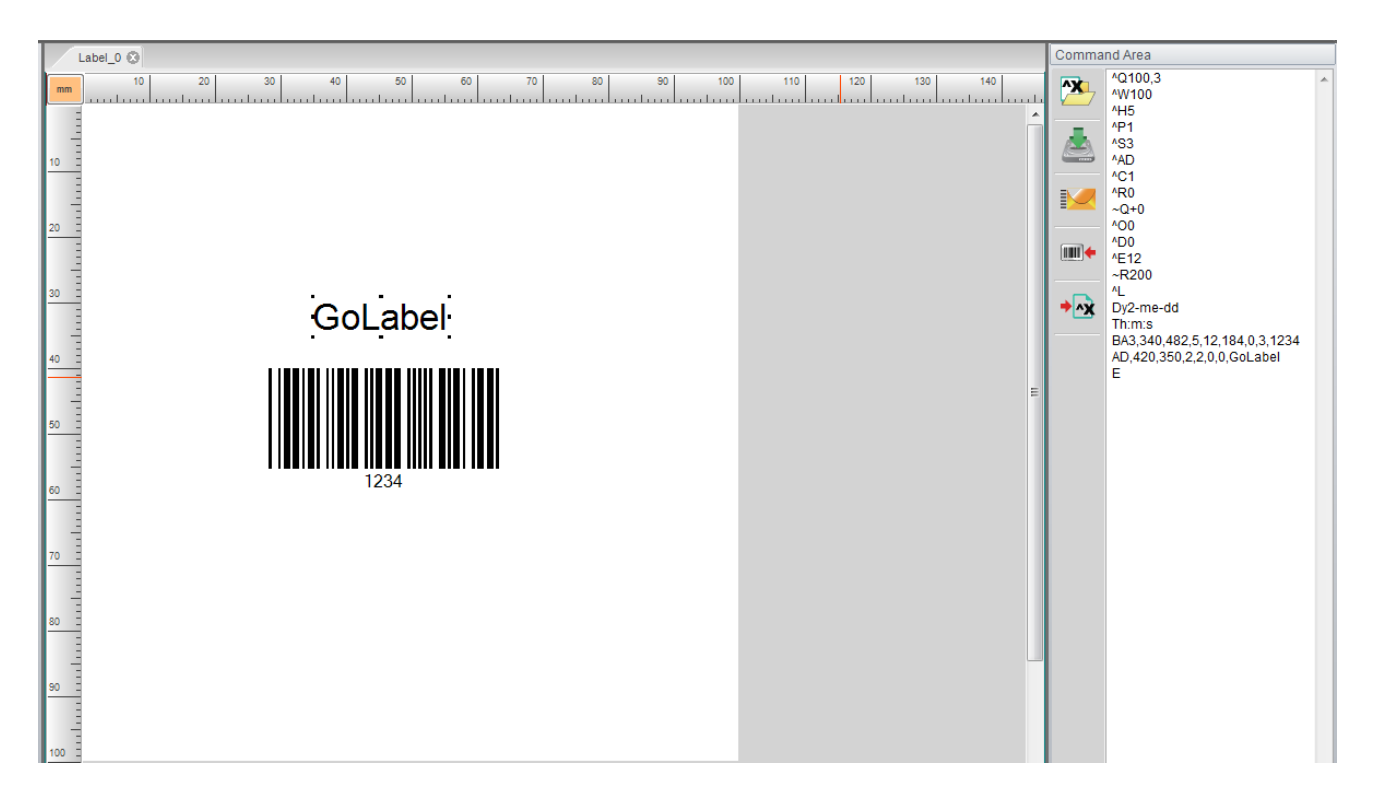

# 3. 고라벨 도구 설정

# 3.1 기본 도구 세트

고라벨은 사용자가 편리하게 사용할 수 있도록 스크린 위쪽에 도구 세트 아이콘이 있습니다. 사용자는 도구 세트의 아이콘을 클릭하거나 편집 명령을 클릭할 수 있습니다. 아이콘 기능에 관한 설명은 아래를 참조하세요.

|          | 새로 만들기      | <b>\$</b> | 입력취소         |
|----------|-------------|-----------|--------------|
| (jimu).  | 열기          | <b>(</b>  | 되돌리기         |
|          | 저장          |           | 앞으로 이동       |
| 2        | 다른 이름으로 저장  |           | 뒤로 이동        |
|          | 닫기          |           | 왼쪽 맞춤        |
| ALL      | 모두 닫기       |           | 중앙           |
| <b>3</b> | 라벨 설정       |           | 오른쪽 맞춤       |
| <b>S</b> | 프린터 설정      | AEL       | 모두 선택        |
|          | 인쇄          | No.       | 모두 선택 취소     |
| A.       | 데이터 베이스 선택  | 1         | 왼쪽에게 맞춥니다    |
|          | 클립보드로 라벨 복사 | +         | 수평 센터에게 맞춥니다 |
|          | 복사          | II.       | 오른쪽에 맞춥니다    |
|          | 붙여넣기        |           | 위로 맞춥니다      |
| S        | 갈라내기        | -         | 수직 센터에게 맙춥니다 |

# Tool Set

|      | 삭제              |          | 가상 터미널                    |
|------|-----------------|----------|---------------------------|
|      | 아래에 맞춥니다        | Ø        | 교정 센서                     |
| Ŧ    | 가로 간격을          | <b>7</b> | 프린터 날짜/시간 설정              |
| τH   | 새로 간격을          | Ş        | 프린터로 개체 다운로드              |
|      | IP 설정           |          | 프린터 개체 삭제                 |
|      | 알람 매개 변수 설정     |          | 프린터와 Golabel 개체 기록<br>동기화 |
| 9    | 알림 메시지 설정       | •        | 언어                        |
| b    | Godex 프린터 검색    |          | 스타일 설정                    |
| -    | 프린터 제어          |          | 십자선 사용/사용안함               |
| Help | GoLabel 온라인 도움말 |          |                           |

# 3.2 Object Tool Set

# Object Tool Set

| ١           | 수평선          |    | Pdf 417       |
|-------------|--------------|----|---------------|
| _           | 수직선          |    | Maxicode      |
| /           | 사선           | 錢  | Data Matrix   |
|             | Box          |    | QR Code       |
|             | 직사각형 채우기     |    | Micro PDF 417 |
| 0           | 타원           |    | Aztec         |
|             | 모서리가 둥근 직사각형 |    | Composite     |
| $\triangle$ | Triangle     | Т  | 텍스트           |
| $\diamond$  | Diamond      | Tæ | 윈도우 텍스트       |
| 1D          | 바코드          | ٠. | 그래픽           |
| GSI         | GS1 데이터 바코드  |    |               |

## 4. 일반적인 작업

## 4.1 첫번째 라벨 만들기

#### • 라벨 파일 열기 및 저장

▶ 새로운 라벨 파일 열기

"속의" 탭의 "새로 만들기" New 아이콘을 클릭합니다.

▶ 라벨 파일 저장

디스크에 라벨 파일 저장을 위해 "저장" Save 또는 "다른 이름으로 저장" Save As 아이콘을 클릭합니다. "다른 이름으로 저장하기"가 나타나면 파일 이름을 입력해야 합니다. (고라벨 파일 타입인 "ezpx"는 자동으로 설정되므로 파일 이름에 포함시키지 마세요.) 파일 이름을 입력 후 저장 아이콘을 누릅니다.

**→**^x

만약 "TEXT/ASCII" 형식으로 파일을 저장하고 싶다면Export 아이콘을 클릭합니다. Command Area에서 "TEXT/ASCII" 포맷은 사용자가 수동으로 편집할 수 있습니다.

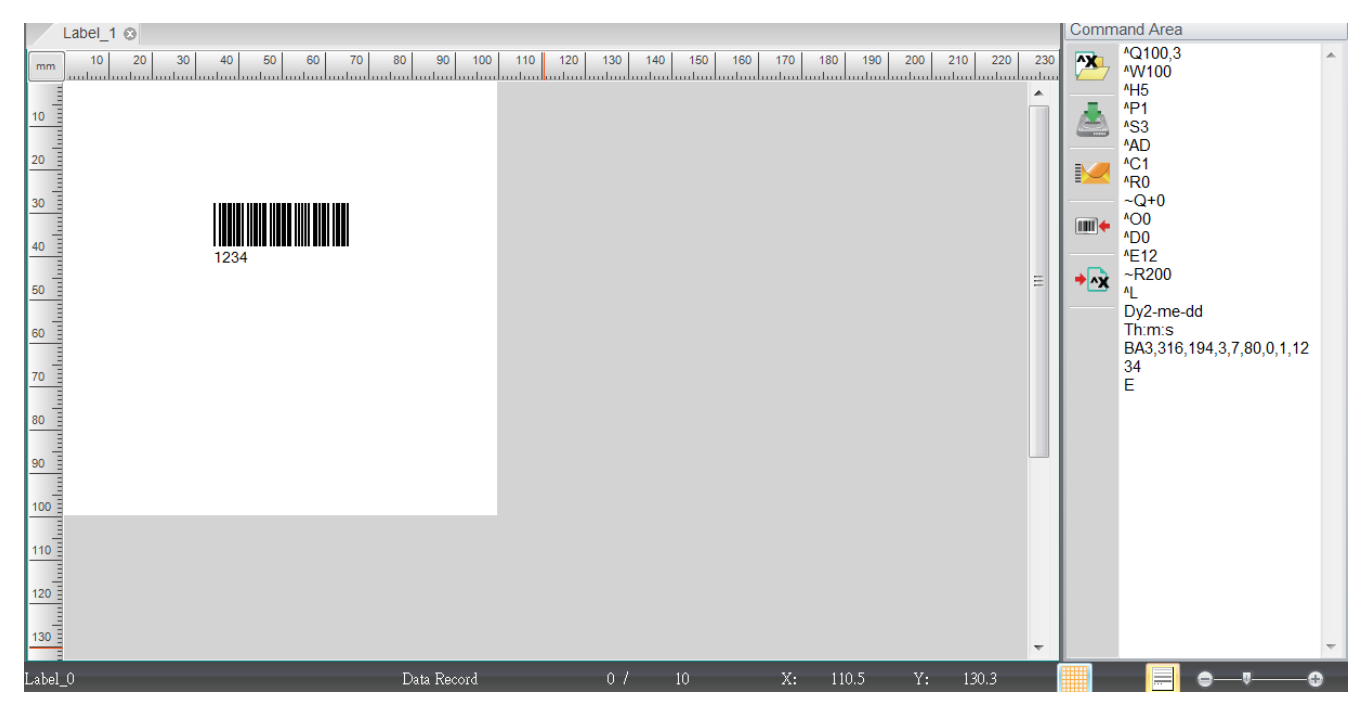

# 4.2 존재하는 파일 열기

()IIII),

- ▶ "속의" 탭의 "열기" Open 아이콘을 클릭합니다.
- 존재하는 파일을 열 때 커서로 파일을 선택하면 미리보기가 나타납니다. "열기" 아이콘을 눌러 파일을 열거나 파일 이름을 더블클릭 합니다. 고라벨에서 생성된 "ezpx"파일만 사용 가능합니다.
- ▶ 참고 2: "cmd" 파일 타입에서 EXPL 명령어인 "Text/ASCII" 포맷만 고라벨을 통해 복구할 수 있습니다. 하지만 그래픽, 사진, 그림과 같은 내용이 손실될 수 있으며 손실된 경우 고라벨을 통해 다시 생성해야 합니다.

| WIN7 (C.)      ATEMP     Betty     Betty     Betty     Byperture     Perfugas     Program Files     Porgram Files     Porgram Files     Porgram Files     Seguil     Seguil | •         •         ●         ●         ■           2012/9/17 下午 04:23         2012/9/17 下午 04:25         2012/9/17 下午 04:34         2012/9/17 下午 01:2           2012/9/17 下午 01:2         2009/7/14 上午 11:2         2009/7/14 上午 11:2         2009/7/14 上午 11:2           2013/11/13 上午 11.2         2013/11/13 上午 11.2         2013/11/13 上午 11.2         2013/11/19 上午 01.2 |                     |      |        |   |
|----------------------------------------------------------------------------------------------------|----------------------------------------------------------------------------------------------------|---------------------|------|--------|---|
| ATEMP<br>Betty<br>Betty<br>My Documents<br>Perfugas<br>Program Files<br>Program Files (x86)<br>Seguil<br>Windows                                                            | 2012/9/17 下午 04:23<br>2012/9/17 下午 04:25<br>2012/9/17 下午 04:15<br>2012/9/17 干 03:34<br>2012/9/15 干 01:12<br>2009/7/14 上午 11:0<br>2013/11/13 上午 11.<br>2013/11/13 上午 11.                                                                                                    |                     |      |        |   |
| Label,0.expx                                                                                                    | 2013/12/20 下中已。<br>2013/12/30 上午 10<br>2013/12/30 上午 10<br>2013/12/19 下午 04                                                                                                    | Godex Bar Code La e | 5 KB |        |   |
|                                                                                                    |                                                                                                    |                     |      |        |   |
|                                                                                                    |                                                                                                    |                     |      |        |   |
|                                                                                                    |                                                                                                    |                     |      |        | 1 |
|                                                                                                    |                                                                                                    |                     |      | - OPEN | 1 |

## 4.3 프린터 설정 변경

|   | 5    |  |
|---|------|--|
| 2 | 41-1 |  |
|   |      |  |

"속의"탭의 "프린터 설정" Printer Setup 아이콘을 클릭하거나, 라벨 디자인 영역에서 마우스 오른쪽을 클릭 후 "프린터 설정"을 선택합니다. 프린터 설정에서 적절한 값을 입력합니다.

- 첫 번째 칸에서 고덱스 바코드 프린터 모델명을 선택합니다. 프린터 모델명을 프린터 아랫면에 표기되어 있습니다.
- 바코드 프린터 모델이 지원하지 않는 기능이라도 모든 칸이 설정되어 있어야 합니다.
- 떼어 내는 위치: 프린터의 멈춤 위치는 (+/- 값, 단위 : mm) 앞뒤로 조절이 가능합니다. 값이 커질수록 두 라벨 사이가 멀어집니다. 설정 값은 라벨의 높이와 같거나 크면 안됩니다. 모든 바코드 모델에는 자체 설정 떼어내는 위치의 제한이 있으므로 사용자는 프로그래밍 설명서에 명시된 EZPL 명령 (^ E)에 대한 설명을 참조하십시오.

| Printer Setup                | Printer Interface          | Miscellaneous  |          |
|------------------------------|----------------------------|----------------|----------|
| inter Setup —                |                            |                |          |
| Print                        | er Model:                  | RT730i         | •        |
| Res                          | olution:                   | 300            |          |
| Dark                         | iness                      | 10             | •        |
| Spee                         | be                         | 5              | •        |
| Strip                        | per                        | 0 (None)       | •        |
| Labe                         | els per Cut                | 0              |          |
| Print                        | ing Mode:                  | Direct Thermal |          |
| Tear                         | -off Position (mm)         | 12             | <u>*</u> |
| Page                         | Direction :                | Angle 0        | -        |
| <ul> <li>Fix Numb</li> </ul> | fLabel<br>er <u>1 </u>     | O Database     |          |
|                              | - fl - h - l -             |                |          |
| 12 <sup>3</sup> Number       | of Labels<br>er <u>1 ×</u> | O Database     | *        |

# 4.4데이터베이스 인쇄 설정

| N)- |  |
|-----|--|
|     |  |
|     |  |

- "속의"탭의 "프린터 설정" Printer Setup 아이콘을 클릭하거나, 라벨 디자인 영역에서 마우스 오른쪽을 클릭 후 프린터 설정을 선택합니다. →"Miscellaneous".
- "Miscellaneous" 탭을 클릭하고, 사용자는 각 해당 내용을 설정 할 수 있습니다.

| Printer Setup                   |                        |
|---------------------------------|------------------------|
| Printer Setup Printer Interface | Miscellaneous          |
|                                 | Miscellaneous          |
| Code Page                       | 850                    |
| LCD Language                    | English                |
| Keyboard Country Code           | US                     |
| Sensing Mode                    | Automatic              |
| Pre-Printing (BACKFEED)         | OFF                    |
| Top Of Form                     | 2 - OFF While Power On |
| Buzzer                          | ON 🔹                   |
| Set                             | Refresh                |
|                                 |                        |
|                                 |                        |
|                                 |                        |
|                                 |                        |
|                                 |                        |
| Print                           | Save Exit              |

● "각 라벨의 사본"과 "인쇄 수량" 값을 라벨 사본 또는 인쇄 수량에 맞도록 선택할 수 있습니다.

| inter Setun                                                                             |                |   |
|-----------------------------------------------------------------------------------------|----------------|---|
| Printer Model:                                                                          | RT730i         | T |
| Resolution:                                                                             | 300            |   |
| Darkness                                                                                | 10             | • |
| Speed                                                                                   | 5              | • |
| Stripper                                                                                | 0 (None)       | • |
| Labels per Cut                                                                          | 0              | × |
| Printing Mode:                                                                          | Direct Thermal | • |
| Tear-off Position (mm)                                                                  | 12             | × |
| Page Direction :                                                                        | Angle 0        | • |
| I <sup>1</sup> Copies of Label     Fix Number     1     2 <sup>3</sup> Number of Labels | atabase        | * |
| Fix Number                                                                              | atabase        | * |

# 4.5 라벨 사이즈 및 매체 타입 선택

| 2 |  |
|---|--|
|   |  |

- "속의"탭의 "라벨설정" Page Setup 아이콘을 선택합니다.
- "너비", "높이", "왼쪽 여백", "위쪽 여백"을 포함해 라벨 파라미터를 설정할 수 있습니다.
  - 라벨 설명칸에 라벨 이름을 입력하고 표준으로 저장하면 "표준 페이지 폼"으로 저장할 수 있습니다. 다음에 고라벨을 시작할 때, 사용자는 "표준 페이지 폼"에서 저장된 "일반 테이블"을 선택할 수 있습니다.
- 사용자는 설정을 위해 다양한 단위를 사용할 수 있습니다 (mm/ cm/ dot/ inch).

| Media Size Layout Media | Туре         | Template Page Form:                                     |
|-------------------------|--------------|---------------------------------------------------------|
| Page Width              | 102 👘 mm     | Description:                                            |
| Page Height             | 100 (*) mm   | New Label Label Ordering Preview                        |
| Left / Right Margin     | 0.000 (*) mm |                                                         |
| Top / Bottom Margin     | 0.000 (*) mm |                                                         |
|                         |              | Page Size 102 mm x 100 mm<br>Label Size 102 mm x 100 mm |
| Save As Templat         | ЭОК          | Exit                                                    |

- 용지 타입 선택
  - ▶ 모든 라벨은 라벨과 라벨 사이에 간격이 있고 이 간격을 라벨 간격이라고 부릅니다.
  - 페이퍼 롤을 사용하는 팩스와 같이 연속 용지를 사용할 때 라벨과 라벨 사이에 간격을 포함시키고 싶다면 용지 길이를 설정해야합니다.
  - 블랙 마크 용지: 라이너 뒤쪽에 미리 검정색 또는 칸으로 인쇄된 줄이 있습니다. 이 블랙 마크의 너비, 위치 그리고 Zsign을 설정해야 합니다.

| Media Size Layour Media Type | Template Page Form:        |
|------------------------------|----------------------------|
|                              |                            |
|                              | Description:               |
| Gap Length                   | New Label                  |
| 1 3 🐑 mm                     | Label Ordering Preview     |
| Continuous                   | Laber ordering i fevrew    |
| Feed Paper Length            |                            |
| I ♣I o ♠ mm                  |                            |
| - C Label with marks         |                            |
| - Width                      |                            |
| 0 🚖 mm                       |                            |
| Position                     |                            |
| 0 🚖 mm                       |                            |
| Zsign                        | Page Size 102 mm x 100 mm  |
| - Position Inside            | Label Size 102 mm x 100 mm |
|                              |                            |
|                              |                            |

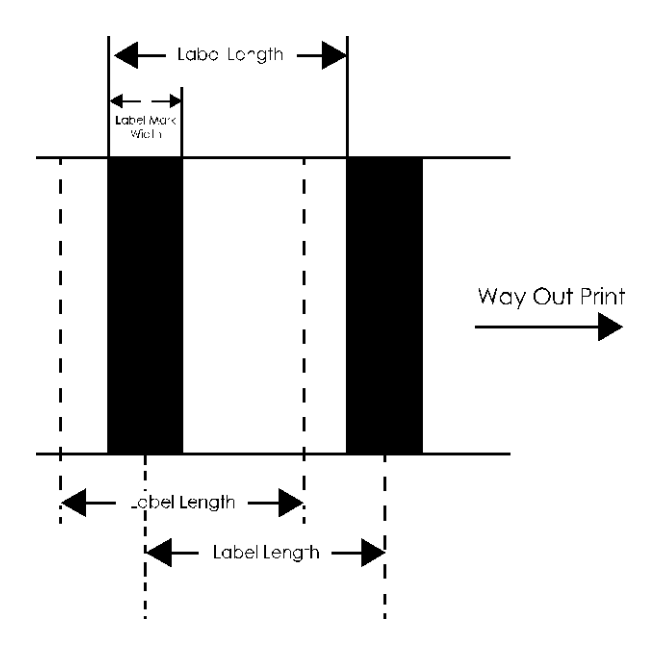

- 레이블 매치 선택
  - Print Order: 라벨 인쇄 순서를 복사함으로써 선택할 수 있습니다. 왼쪽으로부터 오른쪽 또는 위에서 아래로.
  - ▶ Horizontal: 라벨을 나누어 수평 레이아웃으로 만듭니다.
  - > 세로: 라벨을 나누어 수직 레이아웃으로 만듭니다.
  - ▶ Horizontal Gap/Pitch: 라벨 사이의 수평 간격을 설정합니다.
  - ▶ 세로 간격: 라벨 사이의 수직 간격을 설정합니다.
  - ▶ Label Shape: 3가지 라벨 모양을 선택할 수 있습니다.
  - 커서를 라벨 미리보기 영역으로 이동한 후 클릭하면 변경된 설정이 적용된 라벨을 미리 볼 수 있습니다.

| Media Size Layout    | Media Type |          | Template Page Form:     |    |
|----------------------|------------|----------|-------------------------|----|
| Print Order          | Сору       | •        | Description:            |    |
| Horizontal           | 1          | ×        | New Label               |    |
| Horizontal Gap/Pitch | 0          | mm       | Label Ordering Preview  |    |
| Vertical             | 1          | <u>*</u> |                         |    |
| Vertical Gap/Pitch   | 0          | mm       |                         |    |
| Label Shape          |            |          |                         |    |
|                      |            |          | Page Size 102 mm x 100  | mm |
|                      |            |          | Label Size 102 mm x 100 | mm |
|                      | Cemplate   | OK       | Evit                    |    |

## 4.6 프린터 인터페이스 설정

프린터 인터페이스: USB, LAN, LPT, Serial Ports 와 Driver Port를 아래와 같이 선택할 수 있습니다. :

- "속의"탭의 "프린터 설정" Printer Setup 아이콘을 클릭하거나, 라벨 디자인 영역에서 마우스 오른쪽을 클릭 후 프린터 설정을 선택합니다. "프린터 설정" 창의 "Printer Interface" 탭을 선택합니다.
- 포트를 선택하고 USB, LAN, LPT, 시리얼 포트와 같이 프린터가 연결되는 곳의 파라미터를 설정합니다.
- "네트워크"탭의 "Godex 프린터 검색"
   아이콘을 클릭하면 포트에 연결된 프린터를 자동으로 감지합니다. 또는 사용자가 "시작할 때 연결된 프린터 자동 감지"를 선택해 놓으면 프로그램이 시작될 때 마다 고라벨이 자동으로 프린터를 감지합니다.

| USB Port LAN Port LPT Port Serial Port Baud Rate Partit                                | GODEX F<br>0.0.0<br>9100<br>LPT1<br>COM1<br>9600                                                                   | Printer Inf                                                                                                    | erface                                                                                                    | ×<br>I<br>×                                                                                                    |                                                                                                    |
|----------------------------------------------------------------------------------------|----------------------------------------------------------------------------------------------------|----------------------------------------------------------------------------------------------------|----------------------------------------------------------------------------------------------------|----------------------------------------------------------------------------------------------------|----------------------------------------------------------------------------------------------------|
| USB Port LAN Port LAN Port LPT Port Serial Port Baud Rate Partit                       | GODEX F<br>0.0.0<br>9100<br>LPT1<br>COM1                                                                           | RT730i#000                                                                                                    | 00000                                                                                                    | ▼<br>I<br>▼                                                                                                    |                                                                                                    |
| <ul> <li>LAN Port</li> <li>LPT Port</li> <li>Serial Port</li> <li>Baud Rate</li> </ul> | 0.0.0.<br>9100<br>LPT1<br>COM1                                                                                     | 0                                                                                                    |                                                                                                    | I                                                                                                    |                                                                                                    |
| <ul> <li>LPT Port</li> <li>Serial Port</li> <li>Baud Rate</li> </ul>                   | 9100<br>LPT1<br>COM1                                                                                               |                                                                                                    |                                                                                                    | ×                                                                                                    |                                                                                                    |
| LPT Port Serial Port Baud Rate                                                         | LPT1<br>COM1                                                                                                    |                                                                                                    |                                                                                                    |                                                                                                    |                                                                                                    |
| Serial Port<br>Baud Rate<br>Parity                                                     | COM1                                                                                                    |                                                                                                    |                                                                                                    |                                                                                                    |                                                                                                    |
| Baud Rate                                                                              | 9600                                                                                                    |                                                                                                    |                                                                                                    | -                                                                                                    |                                                                                                    |
| Parit                                                                                  |                                                                                                    |                                                                                                    |                                                                                                    | *                                                                                                    |                                                                                                    |
| I GILLS                                                                                | None                                                                                                    |                                                                                                    |                                                                                                    | · •                                                                                                    |                                                                                                    |
| Data Bits                                                                              | 8                                                                                                    |                                                                                                    |                                                                                                    | · • ·                                                                                                    |                                                                                                    |
| Stop Bits                                                                              | 1                                                                                                    |                                                                                                    |                                                                                                    | Ŧ                                                                                                    |                                                                                                    |
| O Drive Dert                                                                           |                                                                                                    |                                                                                                    |                                                                                                    |                                                                                                    |                                                                                                    |
| Auto De                                                                                | tect Connec                                                                                                    | ted Printe                                                                                                    | r While Start Up                                                                                                    |                                                                                                    |                                                                                                    |
| Print                                                                                  |                                                                                                    | Sa                                                                                                    | ve                                                                                                    | Exit                                                                                                    |                                                                                                    |
| Connected Printer                                                                      |                                                                                                    |                                                                                                    |                                                                                                    |                                                                                                    |                                                                                                    |
| nterface Type Printer I                                                                | Nodel D                                                                                                    | PI (dot)                                                                                                    | USB                                                                                                    | Mac Address                                                                                                    | IP Ad                                                                                                    |
| ISB RT730i                                                                             | 30                                                                                                    | 0                                                                                                    | GODEX RT730i#000000                                                                                                    | 00                                                                                                    |                                                                                                    |
| letwork 2X13UU                                                                         | 30                                                                                                    | 1                                                                                                    |                                                                                                    | 00-10-9A-00-0                                                                                                    | 199 192.1                                                                                                    |
|                                                                                        | Driver Port     Driver Port     Auto De     Print Connected Printer nterface Type Printer N SB RT730 etwork ZX1300 | Driver Port     Auto Detect Connect      Print  Connected Printer  rterface Type Printer Model DI SB RT730 30 etwork ZX1300 30 | Driver Port     Auto Detect Connected Printe     Print Sa Connected Printer nterface Type Printer Model DPI (dot) SB RT730 300 etwork ZX1300 300 | Driver Port     Auto Detect Connected Printer While Start Up      Print Save  Connected Printer  rterface Type Printer Model DPI (dot) USB SB RT730 300 GODEX RT730#000000 etwork ZX1300 300 | Driver Port     Auto Detect Connected Printer While Start Up      Print Save Exit  Connected Printer  rterface Type Printer Model DPI (dot) USB Mac Address SB RT730 300 GODEX RT730#0000000 etwork ZX1300 300 00-1D-9A-00-0 |

Scan Complete

"속의"탭의 "프린터 설정" Printer Setup 아이콘을 클릭하거나 라벨 디자인 영역에서 마우스 오른쪽을 클릭해
 "프린터 설정"을 선택 후 EZ2205i / EZ2350i / EZ-6200+ / EZ-6300+ series 모델 이름을 선택합니다.

| Printer Setup                | Printer Interface          | Miscellaneous |       |   |
|------------------------------|----------------------------|---------------|-------|---|
| Printer Setup                |                            |               |       |   |
| Print                        | er Model:                  | EZ-6200+      |       | • |
| Res                          | olution:                   | 203           |       |   |
| Dark                         | iness                      | 10            |       | • |
| Spee                         | ed                         | 5             |       | • |
| Strip                        | per/Applicator             | 0 (None)      |       | - |
| Labe                         | els pe <mark>r Cu</mark> t | 0             |       | × |
| Print                        | ing Mode:                  | Direct The    | ermal | • |
| Tear                         | -off Position (mm)         | 12            |       | ÷ |
| Page                         | Direction :                | Angle 0       |       | - |
| <ul> <li>Fix Numb</li> </ul> | fLabel<br>er 1 🔹           | Database      |       |   |
| 2 <sup>3</sup> Number        | of Labels                  |               |       |   |
| • Fix Numb                   | er 1 🔺                     | O Database    |       | × |
|                              |                            |               | E.t.  |   |

Т

### 4.7 텍스트 설정 - 라벨에 텍스트 입력하기

폰트는 내장 폰트, 다운로드 폰트, CF 카드 또는 USB를 사용한 외장 폰트를 모두 포함합니다.

- 스크린 왼쪽의 오브젝트 도구에서 "텍스트"를 선택 후, Printer Text 아이콘을 선택합니다.
- 텍스트를 삽입할 위치로 커서를 이동 후 왼쪽 마우스를 클릭합니다.

"텍스트 설정"에는 "텍스트", "글꼴 종류", "데이터 원본" 탭이 있습니다.

- 1) "텍스트" 에는 "가로 확장" 과 "세로 확장"을 선택할 수 있습니다.
  - 오른쪽에 텍스트 각도 선택을 위한 "회전" 이 있고, 텍스트를 입력하고 미리볼 수 있는 "텍스트 데이터"가 있습니다.
  - ▶ "잠금" 기능을 사용할 경우 라벨 디자인 영역에서 라벨을 편집하거나 이동할 수 없습니다.

| Text Font Type Data Source |      |             |         |   |
|----------------------------|------|-------------|---------|---|
|                            |      | Rotation:   | Angle 0 |   |
| Horiz. Expand:             | 1    | Lock Object |         |   |
| Verti. Expand:             | 1    | Text Data   |         |   |
| Size in points:            | 32 📩 |             |         |   |
|                            |      |             |         |   |
|                            |      | 1.00        |         |   |
|                            |      |             |         | + |
|                            |      |             |         |   |
|                            |      |             |         |   |
|                            |      |             |         |   |
|                            |      |             |         |   |
|                            |      |             |         |   |
|                            |      |             |         |   |
|                            |      |             |         |   |
|                            | OK   | Cancel      |         |   |

- 2) "글꼴 종류"에서 사용자는 "내장 폰트", "아시안 폰트", "Soft font", "트루 타입 폰트", "다운로드 폰트"의 파라미터를 선택할 수 있습니다.
  - 내장 폰트는 프린터의 F/W에 내장되어 있는 폰트로, 알파벳 텍스트와 숫자만 있습니다.
  - 아시안 폰트에서 사용자는 아시안 폰트를 선택 후 플래시 또는 USB를 통해 프린터에 다운로드 할 수 있습니다.
  - 트루 타입 폰트(TTF)는 사용자가 트루 타입 폰트를 다운로드하고 다양한 언어를 지원하는 트루 타입 테이블의 파라미터를 설정할 수 있습니다.
    - "트루 타입 폰트"를 선택하면 아래 창이 팝업됩니다. "트루 타임 글꼴 다운로드"를 클릭합니다.
       TTF 파일을 선택하고 프린터로 다운로드 합니다.
  - "UDISK에 폰트 다운로드"를 사용하는 방법은 5.8.2장을 참조하세요.
  - 오른쪽 부분에 선택을 위한 "회전", 텍스트 입력을 위한 "텍스트 데이터" 그리고 미리보기 창이 있습니다.
  - "잠금" 기능을 사용할 경우 라벨 디자인 영역에서 텍스트를 편집하거나 이동할 수 없습니다.

| Text FontType      | Data Source              |     |               |         |  |
|--------------------|--------------------------|-----|---------------|---------|--|
| Internal Font      |                          |     | Rotation:     | Angle 0 |  |
| Apply Font         | Default                  | •   | 🔟 Lock Object |         |  |
| 💿 Asian Font       |                          |     | Text Data     |         |  |
|                    | Download Asian Font      |     |               |         |  |
| Apply Font         |                          | *   |               |         |  |
| Soft Font          |                          |     |               |         |  |
|                    | Download New Font        |     | 1.00          |         |  |
| Apply Font         |                          |     |               |         |  |
| True Type Font     |                          |     |               |         |  |
|                    | Download True Type Font  |     |               |         |  |
|                    |                          | *   |               |         |  |
|                    | Download True Type Table |     |               |         |  |
| Built-in           |                          | (w) |               |         |  |
| Download Font To U | Disk (USB Disk)          |     |               |         |  |
| UDisk Path :       |                          |     |               |         |  |
|                    |                          |     |               |         |  |
|                    |                          |     |               |         |  |

- 3) "데이터 원본"에서 사용자는 텍스트 데이터를 어디로부터 가져올지(일반 또는 데이터베이스) 선택할 수 있습니다.
  - 일반: 텍스트 데이터 소스를 사용자가 설정한 "Self-defining table"에서 가져옵니다.
  - 데이터 베이스: "데이터 원본"탭에서 사용자는 6가지 데이터 베이스(SQL, Access, Oracle, Excel, TxT,

DBF)로 부터 파일을 가져와 사용할 수 있습니다. 또는 "속의"의 "데이터 베이스 선택" <sup>Database</sup> 아이콘을 사용해 가져올 수도 있습니다.

• 일련 번호, 데이터 베이스 등의 설정에 관한 자세한 내용을 5.2에서 5.5 장을 참조 바랍니다.

| Text Font Type Data Source                     |                   |   |
|------------------------------------------------|-------------------|---|
| General     Setup Serial, Variable, Date, Time | Rotation: Angle 0 |   |
| ) Database                                     | GoLabel           |   |
| Alignment :                                    | *                 | Þ |
|                                                | GoLabel           |   |
|                                                |                   |   |
|                                                |                   |   |
|                                                |                   |   |

St.

# 4.8 윈도우에서 제공되는 폰트 사용하기

고라벨은 윈도우 폰트를 지원합니다. (일부 제한 있음)

Tr

- ▶ 스크린 왼쪽의 오브젝트 도구에서 "텍스트"를 선택 후 Windows Text 아이콘을 클릭합니다.
- ▶ "Window Text Setup"에서 폰트를 클릭하면 글꼴, 크기를 선택할 수 있는 창이 나타납니다.
- ▶ "잠금"기능을 사용하면 라벨 디자인 영역에서 라벨을 편집하거나 이동할 수 없습니다.
- "Change to Graphic"을 사용할 경우, 텍스트는 그래픽으로 변환되어 프린터 메모리로 다운로드 됩니다. 이 기능은 입력 시간을 줄일 수 있지만 그래픽으로 변환된 텍스트는 편집할 수 없습니다.

| Windows Text Data Source |             |         |   |
|--------------------------|-------------|---------|---|
|                          | Rotation:   | Angle 0 | • |
| Font                     | Lock Object |         |   |
|                          | Text Data   |         |   |
| Change To Graphic        | GoLabel     |         |   |
|                          | *           |         | Þ |
|                          | Gol al      | bel     |   |
|                          | COLU        | 501     |   |
|                          |             |         |   |
|                          |             |         |   |
|                          |             |         |   |
|                          |             |         |   |
|                          |             |         |   |
|                          | Cancel      |         |   |

- "데이터 원본"에서 사용자는 텍스트 데이터를 어디로부터 가져올지(일반 또는 데이터베이스) 선택할 수 있습니다.
  - 일반: 텍스트 데이터 소스를 사용자가 설정한 "Self-defining table"에서 가져옵니다.
  - 데이터 베이스: "데이터 원본"탭에서 사용자는 6가지 데이터 베이스(SQL, Access, Oracle, Excel, TxT,

DBF)로 부터 파일을 가져와 사용할 수 있습니다. 또는 "속의"의 "데이터 베이스 선택" <sup>Database</sup> 아이콘을 사용해 가져올 수도 있습니다.

• 일련 번호, 데이터 베이스 등의 설정에 관한 자세한 내용을 5.2에서 5.5 장을 참조 바랍니다.

| Windows Text Data Source |           |         |
|--------------------------|-----------|---------|
| General                  | Rotation: | Angle 0 |
| Setup Serial, Variable   | Text Data |         |
| Database                 |           |         |
| Insert Fields            | 4         | •       |
|                          | Gol al    | hel     |
|                          | COLU      |         |
|                          |           |         |
|                          |           |         |
|                          |           |         |
|                          |           |         |
| OK                       | Cancel    |         |

er-

#### 4.9 바코드 생성

#### 4.9.1 1D 바코드 생성

1) 기호

# 1D

- 스크린 왼쪽의 오브젝트 도구에서 "바코드" Bar Code 아이콘을 선택합니다. "바코드"를 클릭 후 라벨 디자인 영역에서 왼쪽 커서를 누릅니다.
- "바코드 설정"에는 "Symbology", "Text Settings", "폰트", "데이터 원본" 탭이 있습니다.
- Symbology 탭에서 사용자는 바코드 유형을 먼저 선택 후 높이, Narrow, Width, Wide/Narrow Ratio 를 선택할 수 있습니다. 바코드를 디자인할 때 사용하는 스캐너가 바코드를 읽을 수 있는지 꼭 확인해야 합니다.
- Rotation탭에서 바코드를 0,90,180,270도 회전시킬 수 있습니다. "바코드 데이터" 영역에 사용자가 직접 입력할수도 있습니다.
- "잠금" 기능을 사용하면 라벨 디자인 영역에서 라벨은 편집하거나 이동할 수 없습니다.
- 바코드 값 설정 후 "미리보기 새로고침"을 누르거나 "바코드 데이터" 에 데이터를 입력 후 확인을 클릭하면 디자인한 바코드를 미기보기 창에서 확인 할 수 있습니다.
- 1D 바코드 디자인이 어렵다면 웹에 문서 또는 북 스토리가 많이 있으니 활용하면 좋습니다.

|                         |                   |              | Potation:     | April 0                |  |
|-------------------------|-------------------|--------------|---------------|------------------------|--|
| Symbology:              | Code3             | 9 🔹          | Totation.     | Angle o                |  |
|                         | Code 128 Subse    | t            |               |                        |  |
| 🔘 Code Set A            | O Code Set B      | O Code Set C | Bar Code Data | Refresh Preview Area ) |  |
|                         |                   |              |               |                        |  |
| Height<br>(8~1200) dot: |                   |              | 02621         |                        |  |
| 80                      | 6.666667          | mm           | Refresh       | Preview                |  |
| O do                    | t O mm            | mil          |               |                        |  |
| Narrow:                 |                   |              |               |                        |  |
| 3                       | * 0.250 ×         | 9.750        |               |                        |  |
| Wide:                   |                   |              | 1234          |                        |  |
| 8                       | 0.667             | 26.000       | 1234          |                        |  |
|                         | Wide/Narrow Ratio |              |               |                        |  |
|                         |                   |              |               |                        |  |
|                         |                   | ок           | Cancel        |                        |  |

#### 2) Text Settings

● "Text Settings" 탭의 "위치 정렬"에서 문자의 정렬과 "Offset"을 설정할 수 있습니다. 설정된 내역은 미리보기 창에서 확인 가능합니다.

| Symbology Human R             | eadable Style Font | Data Source | •                                |                        |   |
|-------------------------------|--------------------|-------------|----------------------------------|------------------------|---|
|                               |                    |             | Rotation:                        | Angle 0                | • |
| Position Aligment:<br>Offset: | Left, Botto        | m 💌         | Lock Object<br>Bar Code Data     |                        |   |
|                               |                    |             | (Please Press <enter> To</enter> | Refresh Preview Area ) |   |
|                               |                    |             | Refres                           | h Preview              |   |
|                               |                    |             | 1234                             |                        |   |
|                               |                    | OK          | Canad                            |                        |   |

#### 3) 폰트

"폰트" 탭에서 폰트, 사이즈, 두께, 기울기 등을 변경하려면 "시스템 폰트"를 선택합니다.

| Symbology Human F | Readable Style Font Data Source |                                  |                        |   |
|-------------------|---------------------------------|----------------------------------|------------------------|---|
|                   |                                 | Rotation:                        | Angle 0                | • |
| Built-in Font     |                                 | Lock Object                      |                        |   |
| System Font       | Select Foot                     | Bar Code Data                    |                        |   |
|                   |                                 | (Please Press <enter> To</enter> | Refresh Preview Area ) |   |
| Font:             | Microsoft Sans Serif            | 1234                             |                        |   |
| Point Size:       | 17                              | Refres                           | h Preview              |   |
| Bold              |                                 |                                  |                        |   |
|                   |                                 |                                  |                        |   |
|                   |                                 |                                  |                        |   |
|                   |                                 | 1234                             |                        |   |
|                   |                                 |                                  |                        |   |
|                   |                                 |                                  |                        |   |
|                   |                                 |                                  |                        |   |
|                   |                                 |                                  |                        |   |
|                   | OK                              | Cancel                           |                        |   |

#### 4) 데이터 원본

- "데이터 원본"에서 사용자는 텍스트 데이터를 어디로부터 가져올지(일반 또는 데이터베이스) 선택할 수 있습니다.
  - 일반: 텍스트 데이터 소스를 사용자가 설정한 "일반테이블"을 가져옵니다.
  - 데이터 베이스: "데이터 원본"탭에서 사용자는 6가지 데이터 베이스(SQL, Access, Oracle, Excel, TxT, DBF)로 부터 파일을 가져와 사용할 수 있습니다. 또는 "속의"의 "데이터 베이스 선택" <sup>Database</sup> 아이콘을 사용해 가져올 수도 있습니다.
  - ▶ 일련 번호, 데이터 베이스 등의 설정에 관한 자세한 내용을 5.2에서 5.5 장을 참조 바랍니다.

| Symbology | Human Readable Style   | Font       | Data Source | e ∢ ⊧ |                                  |                        |   |
|-----------|------------------------|------------|-------------|-------|----------------------------------|------------------------|---|
|           |                        |            |             |       | Rotation:                        | Angle 0                | • |
| General   |                        |            |             |       | Lock Object                      |                        |   |
|           | Setup Serial, Variable | , Date, Ti | me          |       | Bar Code Data                    |                        |   |
|           |                        |            |             |       | (Please Press <enter> To</enter> | Refresh Preview Area ) |   |
| Database  |                        |            |             |       | 1234                             |                        |   |
|           | Insort Ciolds          |            |             |       | Refrest                          | Preview                |   |
|           | insent rields          |            |             |       |                                  |                        |   |
|           |                        |            |             |       |                                  |                        |   |
|           |                        |            |             |       |                                  |                        |   |
|           |                        |            |             |       |                                  |                        |   |
|           |                        |            |             |       | 1234                             |                        |   |
|           |                        |            |             |       |                                  |                        |   |
|           |                        |            |             |       |                                  |                        |   |
|           |                        |            |             |       |                                  |                        |   |
|           |                        | -          |             | _     |                                  |                        |   |
|           |                        |            | OK          |       | Cancel                           |                        |   |

4.9.2 GS1 데이터 바코드 생성

1) 바코드 유형

GS1

- 스크린 왼쪽의 오브젝트 도구에서 "GS1 데이터 바코드" GS1 DataBar 아이콘을 선택합니다. "GS1 데이터 바코드"를 클릭 후 라벨 디자인 영역에서 왼쪽 커서를 누릅니다
- "바코드 유형", "Text Settings", "데이터 원본" 탭이 있습니다.
- "바코드 유형"탭에서 먼저 GS1 타입의 데이터 바를 먼저 선택 후 "Seg/Row"에서 높이와 굵기를 선택합니다. 스캐너가 스캔할 수 있도록 올바른 GS1 디자인 바를 디자인합니다.
- GS1 데이터 바는 0,90,180,270도 회전이 가능합니다. "바코드 데이터" 영역에 사용자가 직접 값을 넣을수도 있습니다.
- "잠금" 기능을 사용할 경우 라벨 디자인 영역에서 라벨은 편집하거나 이동할 수 없습니다.
- GS1 데이터 바에 값을 넣은 후 "미리보기 새로고침"을 누르거나 확인을 클릭하면 미리보기 창에서 바코드를 확인할 수 있습니다.
- GS1 바코드 디자인이 어렵다면 웹에 문서 또는 북 스토리가 많이 있으니 활용하면 좋습니다.

| Symbology Hu                       | man Readable Style | Data Source      | e |                                                                                               |                    |           |
|------------------------------------|--------------------|------------------|---|-----------------------------------------------------------------------------------------------|--------------------|-----------|
|                                    |                    |                  |   | Rotation:                                                                                     | Angle 0            | -         |
| Symbology:<br>Narrow:<br>Segs/Row: | 0<br>3<br>4        | mildir<br>A<br>V | • | Lock Object Barcode Data (Please Press <enter> To Refre 1234567890000 Refresh Preview</enter> | esh Preview Area ) | Al Wizard |
|                                    | GS1-128 (EAN128)   | 1                |   | (01)1234567890                                                                                | 0005               |           |
|                                    |                    |                  |   |                                                                                               |                    |           |

# **GoLabel On-line Help**

• GS1-128 디자인을 위해 "GS1-128(EAN 128)"를 클릭하세요.

| Symbolog               | y HL   | iman Ke | auaple Stj | le     | Pont Da      | sta source V P |                                    |                        |           |
|------------------------|--------|---------|------------|--------|--------------|----------------|------------------------------------|------------------------|-----------|
| Symbology:             |        |         | E          | AN128  | (GS1-128)    | •              | Rotation:                          | Angle 0                | •         |
|                        |        |         | de 128 S   | uhset  |              |                | Lock Object                        |                        |           |
|                        |        | 00      | 40 120 0   | 00001  |              |                | Bar Code Data                      |                        |           |
| O Code                 | Set A  |         | Code Set I | ē.     | O Code S     | et C           | (Please Press <enter> To F</enter> | Refresh Preview Area ) |           |
|                        |        |         |            |        |              |                | 1234567890000                      |                        |           |
| Height<br>8~1200) dot: |        |         |            |        |              |                |                                    |                        | (         |
| 24                     | 1      | -       |            | 2      | mm           |                | Refresh                            | Preview                | Al Wizard |
|                        | (a) de | ,t      | () mm      |        | () mil       |                |                                    |                        |           |
| Narrow                 | O u    |         | 0.111      |        | <b>O</b> III |                | (12)345678(90                      | 0000                   |           |
|                        | 2      |         | 0.167      | A      | 6.500        | <b>4</b>       | (12)010070(00                      | ,,                     |           |
| Wide:                  | 1.0    |         |            | -      |              |                |                                    |                        |           |
|                        | 4      | A.      | 0.333      | A<br>V | 13.000       | *<br>*         |                                    |                        |           |
|                        |        |         |            |        |              |                |                                    |                        |           |
|                        |        |         | le/Narrov  | Ratio  |              |                |                                    |                        |           |
|                        |        |         |            |        |              |                |                                    |                        |           |
|                        |        |         |            | -      |              |                |                                    |                        |           |
|                        |        |         |            |        | OK           |                | Cancel                             |                        |           |

• Al Wizard 설정을 위해 "Al Wizard"를 클릭하세요.

| Sample | lidentmers                                             | Ch       | ow Data<br>eck Data : | LIST : |             |
|--------|--------------------------------------------------------|----------|-----------------------|--------|-------------|
| AI     | Description                                            | 123      | 45678900              | 000    |             |
| 00     | SSCC-18 Serial Shipping Container Code                 |          | AI                    | DATA   | FORMAT      |
| 01     | SCC-14 Shipping Container Code(GTIN)                   |          | 40                    |        | I ab a al d |
| 02     | Item Number of Goods Contained Logistic Unit(GTIN)     | 1        | 12                    | 345678 | Check1      |
| 10     | Batch or Lot Number                                    | 2        | 90                    | 000&G  | Check2      |
| 11     | Production Data(YYMMDD)                                |          |                       |        |             |
| 12     | Due Date(YYMMDD)                                       | 3        |                       |        | check3      |
| 13     | Packaging Date(YYMMDD)                                 | 4        |                       |        |             |
| 15     | Best By Date(Quality)(YYMMDD)                          | -        |                       |        |             |
| 17     | Experiration Date(Safety)(YYMMDD)                      | 5        |                       |        | check5      |
| 20     | Product Variant                                        |          |                       |        |             |
| 21     | Serial Number                                          | 6        |                       |        | check6      |
| 22     | HIBC-Quantity,Expiration Date,and Lot Number           | -        |                       |        | check7      |
| 23     | Lot Number(Transition Use)                             | <u>′</u> | L                     |        |             |
| 240    | Additional Product Identification Assigned by the Manu | 8        |                       |        | check8      |
| 241    | Customer Part Number                                   |          |                       |        |             |
| 250    | Secondary Serial Number                                | 9        |                       |        | check9      |
| 201    | Reference to Source Entity                             | 40       |                       |        | Check10     |
| 203    | EAN.OCC Global Document Type Identilier(GDTI)          | 10       |                       |        |             |
| 210    | Variable Count                                         | Cor      | nbine Item            | 15 :   |             |
| < l    |                                                        | 1.2      |                       |        | Combi       |

#### 2) Text Settings

● "Text Settings" 탭의 Position Aligment에서 텍스트 정렬 방법을 선택합니다. 선택한 내용은 미리보기 창에서 확인할 수 있습니다.

| GS1 DataBar Setup                                       |                          |                                                                                                    |
|---------------------------------------------------------|--------------------------|----------------------------------------------------------------------------------------------------|
| GS1 DataBar Setup Symbology Human Re Position Aligment: | adable Style Data Source | Rotation: Angle 0 •<br>Lock Object<br>Barcode Data<br>(Please Press <enter> To Refresh Preview Area )<br/>1234567890000<br/>Refresh Preview Al Wizard<br/>IIIIIIIIIIIIIIIIIIIIIIIIIIIIIIIIIIII</enter> |
|                                                         | ок                       | Cancel                                                                                                    |

#### 3) 데이터 원본

- "데이터 원본"에서 사용자는 텍스트 데이터를 어디로부터 가져올지(일반 또는 데이터베이스) 선택할 수 있습니다.
  - 일반: 텍스트 데이터 소스를 사용자가 설정한 "일반테이블"을 가져옵니다.
  - 데이터 베이스: "데이터 원본"탭에서 사용자는 6가지 데이터 베이스(SQL, Access, Oracle, Excel, TxT,

DBF)로 부터 파일을 가져와 사용할 수 있습니다. 또는 "속의"의 "데이터 베이스 선택" <sup>Database</sup> 아이콘을 사용해 가져올 수도 있습니다.

> 일련 번호, 데이터 베이스 등의 설정에 관한 자세한 내용을 5.2에서 5.5 장을 참조 바랍니다.

| officiology framan readable official Data oblice |                                          |           |
|--------------------------------------------------|------------------------------------------|-----------|
|                                                  | Rotation: Ang                            | le 0 💌    |
| General                                          | Lock Object                              |           |
| <u></u>                                          | Barcode Data                             |           |
| Setup Serial, Variable, Date, Time               | (Diesse Dress -Enters To Refrech Dreview | Area )    |
|                                                  |                                          | Aica )    |
| ) Database                                       | 1234567890000                            |           |
|                                                  | Refresh Preview                          | Al Wizard |
|                                                  |                                          |           |
|                                                  |                                          |           |
|                                                  |                                          |           |
|                                                  |                                          |           |
|                                                  | (01)12345678900005                       |           |
|                                                  |                                          |           |
|                                                  |                                          |           |
|                                                  |                                          |           |
|                                                  |                                          |           |
|                                                  |                                          |           |

## 4.9.3 Micro PDF417 설정

- 스크린 왼쪽의 오브젝트 도구에서 "PDF 417" PDF 417 아이콘을 선택합니다. "PDF 417"를 클릭 후 라벨 디자인 영역에서 왼쪽 커서를 누릅니다.
- 아래와 같은 창이 나타나면 PDF417 파라미터를 선택하고 값을 입력합니다.
- Rotation 탭에서 0, 90,180, 270도 회전이 가능합니다.
- "잠금" 기능을 사용하면 라벨 디자인 영역에서 라벨은 편집하거나 이동할 수 없습니다.

| PDF 417 Data Source |          |                   |         |
|---------------------|----------|-------------------|---------|
|                     |          | Rotation:         | Angle 0 |
| Width:              | 3        | Lock Object       |         |
| Height:             | 3        | Bar Code Data     |         |
| Correction Level:   | 3        | 0123456789<br>012 |         |
| Row Height:         | 3        |                   |         |
| Columns:            | 3        |                   |         |
| Special Characters: | <b>•</b> |                   |         |
|                     |          |                   |         |
|                     |          |                   |         |
|                     |          |                   |         |
|                     |          |                   |         |
|                     |          |                   |         |
|                     |          |                   |         |
|                     | 011      |                   |         |

- "데이터 원본"에서 사용자는 텍스트 데이터를 어디로부터 가져올지(일반 또는 데이터베이스) 선택할 수 있습니다.
  - 일반: 텍스트 데이터 소스를 사용자가 설정한 "일반테이블"을 가져옵니다.
  - 데이터 베이스: "데이터 원본"탭에서 사용자는 6가지 데이터 베이스(SQL, Access, Oracle, Excel, TxT,

DBF)로 부터 파일을 가져와 사용할 수 있습니다. 또는 "속의"의 "데이터 베이스 선택" <sup>Database</sup> 아이콘을 사용해 가져올 수도 있습니다.

> 일련 번호, 데이터 베이스 등의 설정에 관한 자세한 내용을 5.2에서 5.5 장을 참조 바랍니다.

| PDF 417 Setup                      |               |           |
|------------------------------------|---------------|-----------|
| PDF 417 Data Source                |               |           |
|                                    | Rotation:     | Angle 0 💌 |
| General                            | Lock Object   |           |
| Setup Serial, Variable, Date, Time | Bar Code Data |           |
|                                    | 0123456789    | *         |
| O Database                         |               |           |
| Insert Fields                      |               |           |
| insert rields                      |               |           |
|                                    |               |           |
|                                    |               |           |
|                                    |               |           |
|                                    |               |           |
|                                    |               |           |
|                                    |               |           |
|                                    |               | -         |
|                                    |               |           |
|                                    |               |           |
| ОК                                 | Cancel        |           |
|                                    |               |           |

R.

#### 4.9.4 MaxiCode 생성

- 스크린 왼쪽의 오브젝트 도구에서 "Maxicode" Maxicode 아이콘을 선택합니다. "Maxicode"를 클릭 후 라벨 디자인 영역에서 왼쪽 커서를 누릅니다.
- 아래와 같은 창이 나타나면 Maxicode 파라미터를 선택하고 값을 입력합니다.
- Rotation 탭에서 0, 90,180, 270도 회전이 가능합니다.
- "잠금" 기능을 사용하면 라벨 디자인 영역에서 라벨은 편집하거나 이동할 수 없습니다.

| MaxiCode Data Source                                                                                               |                                        |                                           |  |
|----------------------------------------------------------------------------------------------------|----------------------------------------|-------------------------------------------|--|
| Symbol Number:<br>Number of Symbols:<br>Mode:<br>Post Code:<br>Country Code (3 digit):<br>Service Class (3 digit): | 1<br>1<br>2<br>068107317<br>840<br>666 | Lock Object<br>Message (1~84 characters): |  |
|                                                                                                    | ОК                                     | Cancel                                    |  |

- "데이터 원본"에서 사용자는 텍스트 데이터를 어디로부터 가져올지(일반 또는 데이터베이스) 선택할 수 있습니다.
  - 일반: 텍스트 데이터 소스를 사용자가 설정한 "일반 테이블"을 가져옵니다.
  - 데이터 베이스: "데이터 원본"탭에서 사용자는 6가지 데이터 베이스(SQL, Access, Oracle, Excel, TxT,

DBF)로 부터 파일을 가져와 사용할 수 있습니다. 또는 "속의"의 "데이터 베이스 선택" Database 아이콘을 사용해 가져올 수도 있습니다.

> 일련 번호, 데이터 베이스 등의 설정에 관한 자세한 내용을 5.2에서 5.5 장을 참조 바랍니다

| MaxiCode | Data Source            |               |                            |  |
|----------|------------------------|---------------|----------------------------|--|
| General  |                        |               | Lock Object                |  |
|          | Setup Serial, Variable | e, Date, Time | Message (1~84 characters): |  |
| Database |                        |               |                            |  |
|          | Insert Fields          |               |                            |  |
|          |                        |               |                            |  |
|          |                        |               |                            |  |
|          |                        |               |                            |  |
|          |                        |               |                            |  |
|          |                        |               |                            |  |
|          |                        |               |                            |  |
|          |                        |               |                            |  |
|          |                        | ок            | Cancel                     |  |

R.

## 4.9.5 DataMatrix 코드 생성

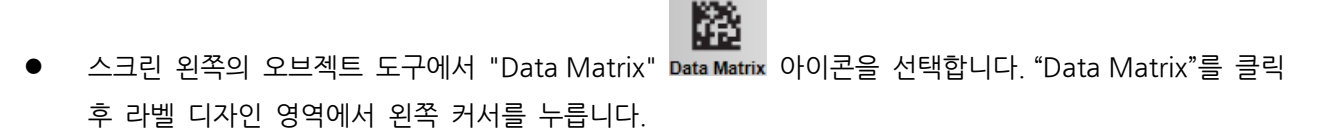

- 아래와 같은 창이 나타나면 DataMatrix 파라미터를 선택하고 값을 입력합니다.
- Rotation 탭에서 0, 90,180, 270도 회전이 가능합니다.
- "잠금" 기능을 사용하면 라벨 디자인 영역에서 라벨은 편집하거나 이동할 수 없습니다.

| Barcode Data Source | e  |               |           |   |
|---------------------|----|---------------|-----------|---|
|                     |    | Rotation:     | Angle 0   | • |
| Multiple (1~40):    | 5  | Lock Object   |           |   |
| Special Characters: |    | Bar Code Data | Al Wizard |   |
| special onaracters. |    | 0123456789    |           | * |
|                     |    |               |           |   |
|                     |    |               |           |   |
|                     |    |               |           |   |
|                     |    |               |           |   |
|                     |    |               |           |   |
|                     |    |               |           |   |
|                     |    |               |           |   |
|                     |    |               |           |   |
|                     |    |               |           |   |
|                     |    |               |           | - |
|                     |    |               |           |   |
|                     |    |               |           |   |
|                     | OK | Cancel        |           |   |

- "데이터 원본"에서 사용자는 텍스트 데이터를 어디로부터 가져올지(일반 또는 데이터베이스) 선택할 수 있습니다.
  - 일반: 텍스트 데이터 소스를 사용자가 설정한 "일반 테이블"을 가져옵니다.
  - 데이터 베이스: "데이터 원본"탭에서 사용자는 6가지 데이터 베이스(SQL, Access, Oracle, Excel, TxT,

DBF)로 부터 파일을 가져와 사용할 수 있습니다. 또는 "속의"의 "데이터 베이스 선택" <sup>Database</sup> 아이콘을 사용해 가져올 수도 있습니다.

▶ 일련 번호, 데이터 베이스 등의 설정에 관한 자세한 내용을 5.2에서 5.5 장을 참조 바랍니다.

| Barcode Data Source                |               |         |        |
|------------------------------------|---------------|---------|--------|
|                                    | Rotation:     | Angle 0 | •      |
| General                            | Lock Object   |         |        |
| Setup Serial, Variable, Date, Time | Bar Code Data | AIW     | /izard |
|                                    | 0123456789    |         |        |
| Database                           |               |         |        |
| Insert Fields                      |               |         |        |
|                                    |               |         |        |
|                                    |               |         |        |
|                                    |               |         |        |
|                                    |               |         |        |
|                                    |               |         |        |
|                                    |               |         |        |
|                                    |               |         | -      |
|                                    |               |         |        |
| ОК                                 | Cancel        |         |        |
| 01                                 | Gancer        |         |        |

R.

## 4.9.6 QRCode 생성

- 스크린 왼쪽의 오브젝트 도구에서 "QR Code" QR Code 아이콘을 선택합니다. "QR Code"를 클릭 후 라벨 • 디자인 영역에서 왼쪽 커서를 누릅니다.
- 커서를 라벨 디자인 영역으로 이동시켜 왼쪽 커서를 누르면 QRCode가 생성됩니다. •
- 아래와 같은 창이 나타나면 QRCode 파라미터를 선택하고 값을 입력합니다. •
- 0,90,180,270도 회전이 가능합니다. •
- "잠금" 기능을 사용하면 라벨 디자인 영역에서 라벨은 편집하거나 이동할 수 없습니다. •

| QRCode Setup             |               |               |           |
|--------------------------|---------------|---------------|-----------|
| QRCode Data Source       |               |               |           |
|                          |               | Rotate:       | Angle 0 💌 |
| Multiple (1~40):         | 5             | Lock Object   |           |
| Error Correction Level:  | Medium        | Bar Code Data |           |
| Mask factor:             | Auto          | 01234566789   | *         |
| Туре:                    | Enhanced      |               |           |
| Data Mode Character Set: | Mixing Mode 🔹 |               |           |
| Special Characters:      |               |               |           |
|                          |               |               |           |
|                          |               |               |           |
|                          |               |               |           |
|                          |               |               | <b>T</b>  |
|                          |               |               |           |
|                          | ОК            | Cancel        |           |
|                          |               |               |           |
- "데이터 원본"에서 사용자는 텍스트 데이터를 어디로부터 가져올지(일반 또는 데이터베이스) 선택할 수 있습니다.
  - 일반: 텍스트 데이터 소스를 사용자가 설정한 "일반 테이블"을 가져옵니다.
  - 데이터 베이스: "데이터 원본"탭에서 사용자는 6가지 데이터 베이스(SQL, Access, Oracle, Excel, TxT,

DBF)로 부터 파일을 가져와 사용할 수 있습니다. 또는 "속의"의 "데이터 베이스 선택" <sup>Database</sup> 아이콘을 사용해 가져올 수도 있습니다.

> 일련 번호, 데이터 베이스 등의 설정에 관한 자세한 내용을 5.2에서 5.5 장을 참조 바랍니다

| QRCode Setup                       |                    |           |
|------------------------------------|--------------------|-----------|
| QRCode Data Source                 | Rotate:            | Angle 0 💌 |
| <ul> <li>General</li> </ul>        | Lock Object        |           |
| Setup Serial, Variable, Date, Time | Bar Code Data      |           |
| ◯ Database                         | <u>U1234566789</u> | ×         |
| Insert Fields                      |                    |           |
|                                    |                    |           |
|                                    |                    |           |
|                                    |                    |           |
|                                    |                    |           |
|                                    |                    | Ŧ         |
|                                    |                    |           |
| ОК                                 | Cancel             |           |
|                                    |                    |           |

R.

# **GoLabel On-line Help**

#### 4.9.7 Micro PDF 417 코드 생성

100%

- 스크린 왼쪽의 오브젝트 도구에서 "Micro PDF 417" Micro PDF 417 아이콘을 선택합니다. "Micro PDF 417" 417"를 클릭 후 라벨 디자인 영역에서 왼쪽 커서를 누릅니다.
- 커서를 라벨 디자인 영역으로 이동시켜 왼쪽 커서를 누르면 Micro PDF 417 코드가 생성됩니다.
- 아래와 같은 창이 나타나면 Micro PDF 417 코드 파라미터를 선택하고 값을 입력합니다.
- Rotation 탭에서 0, 90,180, 270도 회전이 가능합니다.
- "잠금" 기능을 사용하면 라벨 디자인 영역에서 라벨은 편집하거나 이동시킬 수 없습니다

| RCode Setup                        |                           |         |
|------------------------------------|---------------------------|---------|
| QRCode Data Source                 |                           |         |
|                                    | Rotate:                   | Angle 0 |
| General                            | Lock Object               |         |
| Setup Serial, Variable, Date, Time | Bar Code Data 01234566789 |         |
| O Database                         |                           |         |
| Insert Fields                      |                           |         |
|                                    |                           |         |
|                                    |                           |         |
|                                    |                           |         |
|                                    |                           |         |
|                                    |                           |         |
|                                    |                           |         |
|                                    |                           |         |
| ОК                                 | Cancel                    |         |
|                                    |                           |         |

- "데이터 원본"에서 사용자는 텍스트 데이터를 어디로부터 가져올지(일반 또는 데이터베이스) 선택할 수 있습니다.
  - 일반: 텍스트 데이터 소스를 사용자가 설정한 "일반 테이블"을 가져옵니다.
  - 데이터 베이스: "데이터 원본"탭에서 사용자는 6가지 데이터 베이스(SQL, Access, Oracle, Excel, TxT,

DBF)로 부터 파일을 가져와 사용할 수 있습니다. 또는 "속의"의 "데이터 베이스 선택" <sup>Database</sup> 아이콘을 사용해 가져올 수도 있습니다.

> 일련 번호, 데이터 베이스 등의 설정에 관한 자세한 내용을 5.2에서 5.5 장을 참조 바랍니다.

| Micro PDF 417 Setup             |               |          |
|---------------------------------|---------------|----------|
| Micro PDF 417 Data Source       |               |          |
|                                 | Rotate:       | Angle 0  |
| General                         | Lock Object   |          |
| Setup Serial Variable Date Time | Bar Code Data |          |
|                                 | 0123456789    | A        |
| O Database                      |               |          |
|                                 |               |          |
| Insert Fields                   |               |          |
|                                 |               |          |
|                                 |               |          |
|                                 |               |          |
|                                 |               |          |
|                                 |               |          |
|                                 |               |          |
|                                 |               | -        |
|                                 |               | <b>T</b> |
|                                 |               |          |
| ОК                              | Cancel        |          |
|                                 |               |          |

R

## 4.9.8 Aztec 코드 생성

스크린 왼쪽의 오브젝트 도구에서 "Aztec" Aztec 아이콘을 선택합니다. "Aztec"를 클릭 후 라벨 디자인
 영역에서 왼쪽 커서를 누릅니다.

- 커서를 라벨 디자인 영역으로 이동시켜 왼쪽 커서를 누르면 Aztec 코드가 생성됩니다.
- 아래와 같은 창이 나타나면 Aztec 코드 파라미터를 선택하고 값을 입력합니다.
- Rotation 탭에서 0, 90,180, 270도 회전이 가능합니다.
- "잠금" 기능을 사용하면 라벨 디자인 영역에서 라벨은 편집하거나 이동시킬 수 없습니다

| Aztec Data Source                           |               |          |                   |         |
|---------------------------------------------|---------------|----------|-------------------|---------|
| Multiple : (1~10)                           | 10            | <b>*</b> | Rotate:           | Angle 0 |
| Error Control and Symbol Size/T             | ype Indicator |          | Bar Code Data     |         |
| Default Error Correction Level              |               |          | 0123456789<br>012 |         |
| Error Correction Percentage (1 ~ 99%)       | 3             |          |                   |         |
| Compact Symbol (1 ~ 4 Layers)               | 1             | A.V.     |                   |         |
| Full Symbol (1 ~ 32 Layers)                 | 1             | Å        |                   |         |
| O Rune Symbol                               |               |          |                   |         |
| Special Characters:                         |               | •        |                   |         |
| Extended Channel Interpretation Code Indica | tor           |          |                   |         |
| Menu Symbol Indicator Accepted Values       |               |          |                   |         |
|                                             |               |          |                   |         |
|                                             |               |          |                   |         |
|                                             | ОК            |          | Cancel            |         |

- "데이터 원본"에서 사용자는 텍스트 데이터를 어디로부터 가져올지(일반 또는 데이터베이스) 선택할 수 있습니다.
  - 일반: 텍스트 데이터 소스를 사용자가 설정한 "일반 테이블"을 가져옵니다.
  - 데이터 베이스: "데이터 원본"탭에서 사용자는 6가지 데이터 베이스(SQL, Access, Oracle, Excel, TxT,

DBF)로 부터 파일을 가져와 사용할 수 있습니다. 또는 "속의"의 "데이터 베이스 선택" <sup>Database</sup> 아이콘을 사용해 가져올 수도 있습니다.

> 일련 번호, 데이터 베이스 등의 설정에 관한 자세한 내용을 5.2에서 5.5 장을 참조 바랍니다.

|                                    | D. L.         |         |
|------------------------------------|---------------|---------|
|                                    | Rotate:       | Angle 0 |
| General                            | Lock Object   |         |
| Setup Serial, Variable, Date, Time | Bar Code Data |         |
|                                    | 0123456789    |         |
| Database                           |               |         |
| Insert Fields                      |               |         |
|                                    |               |         |
|                                    |               |         |
|                                    |               |         |
|                                    |               |         |
|                                    |               |         |
|                                    |               |         |
|                                    |               |         |
|                                    |               |         |
|                                    |               |         |
| ок                                 | Cancel        |         |

R.

4.9.9 Composite 코드 생성

1) 바코드 유형

- 스크린 왼쪽의 오브젝트 도구에서 "Composite" Composite 아이콘을 선택합니다. "Composite"를 클릭 후 라벨
   디자인 영역에서 왼쪽 커서를 누릅니다.
- "바코드 유형", "Text Settings", "데이터 원본" 탭이 있습니다.
- "바코드 유형"탭에서 먼저 바코드 타입을 먼저 선택 후 "Seg/Row"에서 높이와 굵기를 선택합니다. 스캐너가 스캔할 수 있도록 코드를 디자인합니다.
- 바코드는 Rotation 탭에서 0,90,180,270도 회전이 가능합니다. "바코드 데이터" 영역에 사용자가 직접 값을 넣을수도 있습니다.
- "잠금" 기능을 사용할 경우 라벨 디자인 영역에서 라벨을 편집하거나 이동할 수 없습니다.
- 바코드에 값을 넣은 후 "미리보기 새로고침"을 누르거나 Enter를 눌러 바코드를 미리보기 할 수 있습니다.
- 바코드 디자인이 어렵다면 웹에 문서 또는 북 스토리가 많이 있으니 활요하면 좋습니다.

| Symbology                          | Human Readable Style | Data Source              |                                                                                                    |                                        |           |
|------------------------------------|----------------------|--------------------------|----------------------------------------------------------------------------------------------------|----------------------------------------|-----------|
| Symbology:<br>Narrow:<br>Segs/Row: | GS1-D<br>3<br>3      | atabar Omnidirectional 💽 | Rotation:<br>Lock Object<br>Barcode Data<br>(Please Press <enter> To R<br/>1234567890<br/>Refresh Previe<br/>(01)00012345</enter> | Angle 0<br>efresh Preview Area )<br>aw | Al Wizard |
|                                    |                      | ок                       | Cancel                                                                                                    |                                        |           |

● Al Wizard 설정을 위해 "Al Wizard" 를 클릭하세요.

| Application<br>Sample | 1 Identifiers                                          | - Sho<br>Ch | ow Data<br>eck Data : | List   |          |
|-----------------------|--------------------------------------------------------|-------------|-----------------------|--------|----------|
| A1                    | Description                                            |             | 45678900              | 00     |          |
| 00                    | SSCC-18 Serial Shinning Container Code                 | _           |                       |        |          |
| 01                    | SCC-14 Shipping Container Code(GTIN)                   |             | AI                    | DATA   | FORMAT   |
| 02                    | Item Number of Goods Contained Logistic Unit(GTIN)     | 1           | 12                    | 345678 | Check1   |
| 10                    | Batch or Lot Number                                    | 2           | 00                    | 00080  | Check?   |
| 11                    | Production Data(YYMMDD)                                | 2           | 90                    | 000&G  | V CHECK2 |
| 12                    | Due Date(YYMMDD)                                       | 3           |                       |        | check3   |
| 13                    | Packaging Date(YYMMDD)                                 |             |                       |        |          |
| 15                    | Best By Date(Quality)(YYMMDD)                          | 4           |                       |        | check4   |
| 17                    | Experiration Date(Safety)(YYMMDD)                      | 5           |                       |        | check5   |
| 20                    | Product Variant                                        |             |                       |        |          |
| 21                    | Serial Number                                          | 6           |                       |        | check6   |
| 22                    | HIBC-Quantity, Expiration Date, and Lot Number         |             |                       |        |          |
| 23                    | Lot Number(Transition Use)                             | 7           |                       |        | check7   |
| 240                   | Additional Product Identification Assigned by the Manu | 0           |                       |        | Check8   |
| 241                   | Customer Part Number                                   | °           |                       |        |          |
| 250                   | Secondary Serial Number                                | 9           |                       |        | check9   |
| 251                   | Reference to Source Entity                             |             |                       |        |          |
| 253                   | EAN.UCC Global Document Type Identifier(GDTI)          | 10          |                       |        |          |
| 30                    | Variable Count                                         | Con         | nbine Item            | s :    |          |
| 310                   | Net Weight(Kilograms)                                  | 1.2         |                       |        | Combin   |
| ·                     |                                                        |             |                       |        | Combi    |
|                       |                                                        |             |                       |        |          |

## 2) Text Settings

• "Text Settings" 탭에서 Position Aligment에서 텍스트 정렬 방법을 선택합니다. 미리보기 창에서 확인할 수 있습니다.

| Composite Barcode Setup        |             |                                                |           |
|--------------------------------|-------------|------------------------------------------------|-----------|
| Symbology Human Readable Style | Data Source | Patation:                                      |           |
| Position Aligment              | eft, Bottom | Lock Object                                    |           |
| i oshorrangmont.               |             | Barcode Data                                   |           |
|                                |             | (Please Press <enter> To Refresh Previ</enter> | ew Area ) |
|                                |             | 1234567890                                     |           |
|                                |             | Refresh Preview                                | Al Wizard |
|                                |             |                                                |           |
|                                |             |                                                |           |
|                                |             |                                                |           |
|                                |             |                                                |           |
|                                |             | (01)0001234567890                              | 5         |
|                                |             |                                                |           |
|                                |             |                                                |           |
|                                | ОК          | Cancel                                         |           |
|                                |             |                                                |           |

#### 4) 데이터 원본

- "데이터 원본"에서 사용자는 텍스트 데이터를 어디로부터 가져올지(일반 또는 데이터베이스) 선택할 수 있습니다.
  - 일반: 텍스트 데이터 소스를 사용자가 설정한 "일반 테이블"을 가져옵니다.
  - 데이터 베이스: "데이터 원본"탭에서 사용자는 6가지 데이터 베이스(SQL, Access, Oracle, Excel, TxT,

DBF)로 부터 파일을 가져와 사용할 수 있습니다. 또는 "속의"의 "데이터 베이스 선택" <sup>Database</sup> 아이콘을 사용해 가져올 수도 있습니다.

● 일련 번호, 데이터 베이스 등의 설정에 관한 자세한 내용을 5.2에서 5.5 장을 참조 바랍니다.

| Symbology Human Readable Style Data Source |                                      |                     |           |
|--------------------------------------------|--------------------------------------|---------------------|-----------|
|                                            | Rotation:                            | Angle 0             | •         |
| General                                    | Lock Object                          |                     |           |
| Setun Serial Variable Date Time            | Barcode Data                         |                     |           |
|                                            | (Please Press <enter> To Ref</enter> | resh Preview Area ) |           |
| Database                                   | 1234567890                           |                     |           |
|                                            | Refresh Preview                      | v                   | Al Wizard |
| Insert Fields                              |                                      |                     |           |
|                                            | (01)000123456                        | 578905              |           |
|                                            | Cancel                               |                     |           |

- 4.10 선, 직사각형, 원 그리기
- 4.10.1 선 그리기 (수평선, 수직선, 대각선)
  - 스크린 왼쪽의 오브젝트 도구에서. 그리기 도구 아이콘을 클릭합니다. 수평선Horizontal Line,

수직선 Vertical Line 또는 사선 Oblique Line.

- 그리고자 하는 선의 시작점에 커서를 놓은 후 마우스의 왼쪽을 누르며 원하는 사이즈가 될 때까지 드래그합니다.
- 도형의 위치와 길이는 마우스 왼쪽 커서를 사용해 이동시키거나 사이즈를 조절할 수 있습니다.
- 선을 더블 클릭하면 "설정" 창이 나타나며, 길이 및 두께를 편집할 수 있습니다.
- 단위 변경 가능합니다(mm/ cm/ dot/ inch).

| Length :     | 0.833 🔄 mm                                                                | Thickness:                                           | 1.000 🚖 mm       |
|--------------|---------------------------------------------------------------------------|------------------------------------------------------|------------------|
| Thickness:   | 1.000 👘 mm                                                                | Length :                                             | 1.083 <b>m</b> m |
| Lock Object  |                                                                           | Lock Object                                          |                  |
| [Li          | ne Style                                                                  | Lir                                                  | e Style          |
| o, overwrite | 🔘 e, Inverse                                                              | ) o, overwrite                                       | 🔘 e, Inverse     |
| ок           | Cancel                                                                    | ок                                                   | Cancel           |
|              |                                                                           |                                                      |                  |
|              | Oblique Line Setup                                                        |                                                      | ]                |
|              | Oblique Line Setup<br>Width:                                              | 4.167 📩 mm                                           |                  |
|              | Oblique Line Setup<br>Width:<br>Height:                                   |                                                      |                  |
|              | Oblique Line Setup<br>Width:<br>Height:<br>Thickness                      |                                                      |                  |
|              | Oblique Line Setup<br>Width:<br>Height:<br>Thickness<br>C Lock Object     | mm<br>4.167 ☆ mm<br>4.167 ☆ mm<br>10 ☆ dot           |                  |
|              | Oblique Line Setup<br>Width:<br>Height:<br>Thickness<br>Lock Object<br>OK | mm<br>4.167 ☆ mm<br>4.167 ☆ mm<br>10 ☆ dot<br>Cancel |                  |

# **GoLabel On-line Help**

#### 4.10.2 Box 또는 직사각형 그리기

- 스크린 왼쪽의 오브젝트 도구에서. "Box" 🔤 아이콘을 클릭합니다,
- 그리고자 하는 Box의 시작점에 커서를 놓은 후 마우스의 왼쪽을 누르며 원하는 사이즈가 될 때까지 드래그합니다.
- 도형의 위치와 길이는 마우스 왼쪽 커서를 사용해 이동시키거나 사이즈를 조절할 수 있습니다.
- 도형을 더블 클릭하면 "설정" 창이 나타나며, 길이 및 두께를 편집할 수 있습니다
- 단위 변경 가능합니다.(mm/ cm/ dot/ inch).

| Box                        |             |                |
|----------------------------|-------------|----------------|
|                            |             | mm Lock Object |
| Width:                     | 85.500 🚔 mm |                |
| Height:                    | 60.500 📥 mm |                |
| Horizontal Line Thickness: | 4 dot       |                |
| Vertical Line Thickness:   | 4 dot       |                |
|                            |             |                |
|                            |             |                |
|                            |             |                |
|                            |             |                |
|                            |             |                |
|                            |             |                |
|                            | 100         |                |

#### 4.10.3 직사각형 채우기 그리기

- 스크린 왼쪽의 오브젝트 도구에서. "직사각형 채우기" Filled Rectangle 아이콘을 클릭합니다.
- 그리고자 하는 직사각형의 시작점에 커서를 놓은 후 마우스의 왼쪽을 누르며 원하는 사이즈가 될 때까지 드래그합니다.
- 도형의 위치와 길이는 마우스 왼쪽 커서를 사용해 이동시키거나 사이즈를 조절할 수 있습니다.
- 도형을 더블 클릭하면 "설정" 창이 나타나며, 길이 및 두께를 편집할 수 있습니다
- 단위 변경 가능합니다.(mm/ cm/ dot/ inch).

|                                  | mm           |
|----------------------------------|--------------|
| Width:                           | ₿8.500 💭 mm  |
| Height:                          | 30.000 🚖 mm  |
| Lock Object                      |              |
| Lin                              | e Style      |
| <ul> <li>o, overwrite</li> </ul> | ) e, Inverse |
| ок                               | Cancel       |

# 4.10.4 타원 그리기

- 스크린 왼쪽의 오브젝트 도구에서. "타원" Ellipse 아이콘을 클릭합니다.
- 그리고자 하는 원의 시작점에 커서를 놓은 후 마우스의 왼쪽을 누르며 원하는 사이즈가 될 때까지 드래그합니다.
- 도형의 위치와 길이는 마우스 왼쪽 커서를 사용해 이동시키거나 사이즈를 조절할 수 있습니다.
- 도형을 더블 클릭하면 "설정" 창이 나타나며, 길이 및 두께를 편집할 수 있습니다
- 단위 변경 가능합니다.(mm/ cm/ dot/ inch).

| Ellipse Setup  |              |             |
|----------------|--------------|-------------|
| Ellipse        |              |             |
| Width:         | 77.500 🔔 mm  | Lock Object |
| Height:        | 76.000 🔺 mm  |             |
| Thickness      | 2 dot 🕼 Line |             |
| Fill Patterns: | LargeGrid    |             |
| Brush Color    | White        |             |
|                | ОК           | Cancel      |

## **GoLabel On-line Help**

## 4.10.5 모서리가 둥근 직사각형 그리기

- 스크린 왼쪽의 오브젝트 도구에서. "모서리가 둥근 직사각형" Rectangle 아이콘을 클릭합니다.
- 그리고자 하는 모서리가 둥근 직사각형의 시작점에 커서를 놓은 후 마우스의 왼쪽을 누르며 원하는 사이즈가 될 때까지 드래그합니다.
- 도형의 위치와 길이는 마우스 왼쪽 커서를 사용해 이동시키거나 사이즈를 조절할 수 있습니다.
- 도형을 더블 클릭하면 "설정" 창이 나타나며, 길이 및 두께를 편집할 수 있습니다
- 단위 변경 가능합니다.(mm/ cm/ dot/ inch).

| Round Rectangle |                | Lock Object |
|-----------------|----------------|-------------|
| Vidth:          | 15.833 📺 mm    |             |
| leight:         | 12.833 mm      |             |
| hickness        | 4 🔹 dot 🖉 Line |             |
| Fill Patterns:  | LargeGrid      |             |
| rush Color      | White          |             |
|                 |                |             |
|                 |                |             |
|                 |                |             |
|                 |                |             |
|                 |                |             |
|                 |                |             |

## 4.10.6 Triangle 그리기

- 스크린 왼쪽의 오브젝트 도구에서. "Triangle" Triangle 아이콘을 클릭합니다.
- 그리고자 하는 Triangle의 시작점에 커서를 놓은 후 마우스의 왼쪽을 누르며 원하는 사이즈가 될 때까지 드래그합니다.
- 도형의 위치와 길이는 마우스 왼쪽 커서를 사용해 이동시키거나 사이즈를 조절할 수 있습니다.
- 도형을 더블 클릭하면 "설정" 창이 나타나며, 길이 및 두께를 편집할 수 있습니다
- 단위 변경 가능합니다.(mm/ cm/ dot/ inch).

| Triangle       |           |        |       | Lock Object |          |  |
|----------------|-----------|--------|-------|-------------|----------|--|
|                |           |        | mm    | Rotation:   | Angle 0  |  |
| Width:         |           | 36.833 | mm m  | A           |          |  |
| Height:        |           | 56.500 |       |             |          |  |
| Thickness:     |           | 4      | 🜩 dot |             | <b>\</b> |  |
| Fill Patterns: | LargeGrid |        | •     |             | λ        |  |
| Brush Color    | White     |        | •     |             | Λ        |  |
|                |           |        |       |             |          |  |
|                |           |        |       |             |          |  |
|                |           |        |       |             |          |  |
|                |           |        |       |             |          |  |
|                |           |        | 1     | <b>Z</b>    |          |  |
|                | (*****    | OK     |       | Canad       |          |  |
|                |           | UN     |       | Cancer      |          |  |

## 4.10.7 Diamond 그리기

- 스크린 왼쪽의 오브젝트 도구에서. "Diamond" Diamond 아이콘을 클릭합니다.
- 그리고자 하는 Diamond의 시작점에 커서를 놓은 후 마우스의 왼쪽을 누르며 원하는 사이즈가 될 때까지 드래그합니다.
- 도형의 위치와 길이는 마우스 왼쪽 커서를 사용해 이동시키거나 사이즈를 조절할 수 있습니다.
- 도형을 더블 클릭하면 "설정" 창이 나타나며, 길이 및 두께를 편집할 수 있습니다
- 단위 변경 가능합니다.(mm/ cm/ dot/ inch).

| Diamond        |             |             |  |
|----------------|-------------|-------------|--|
|                | mm          | Lock Object |  |
| Width:         | 62.000 🚔 mm |             |  |
| Height:        | 38.167 🚔 mm |             |  |
| Thickness:     | 4 dot       |             |  |
| Fill Patterns: | LargeGrid 🔹 |             |  |
| Brush Color    | White       |             |  |
|                |             |             |  |
|                |             |             |  |
|                |             | · ·         |  |
|                |             |             |  |
|                |             |             |  |
|                |             |             |  |
|                |             |             |  |

## 4.11 그래픽 생성

- 스크린 왼쪽의 오브젝트 도구에서 "그래픽" Graphics 아이콘을 선택합니다. "그래픽"울 클릭 후 라벨 디자인
   영역에서 왼쪽 커서를 누릅니다.
- 이미지 설정 창이 나타나며 "그래픽 원본" 및 "그래픽 작업" 탭이 있습니다. Downloaded graphic in printer을 선택하면 사용자는 그래픽을 "일반" 또는 "데이터베이스"로부터 가져올 수 있습니다.

......

- 일반: 텍스트 데이터 소스를 사용자가 설정한 "Self-defining table"에서 가져옵니다.
- 데이터 베이스: "데이터 원본"탭에서 사용자는 6가지 데이터 베이스(SQL, Access, Oracle, Excel, TxT,

DBF)로 부터 파일을 가져와 사용할 수 있습니다. 또는 "속의"의 "데이터 베이스 선택" <sup>Database</sup> 아이콘을 사용해 가져올 수도 있습니다

-

- 일련번호, 변수, 날짜, 시간설정 방법은 5.2~5.5장을 참조하세요.
- 프린터에 저장된 그래픽을 삭제하려면, "고급" 탭의 <sup>Delete Printer</sup> 아이콘을 클릭하세요.

| Graphics Sour     | ce Graphics Operation              |             |   |
|-------------------|------------------------------------|-------------|---|
| From File         | Select Image File                  | Rotation:   | 0 |
|                   |                                    | Lock Object |   |
|                   |                                    |             |   |
| From Clipboard    |                                    |             |   |
| From Downloade    | d Graph                            |             |   |
| O General         | Sample                             |             |   |
|                   | Setup Serial, Variable, Date, Time |             |   |
| O Database        |                                    |             |   |
|                   | Insert Fields                      |             |   |
| O Select From Dov | vnload Record                      |             |   |
|                   | Delete                             |             |   |
|                   |                                    |             |   |
|                   | OK                                 | Cancel      |   |

• "그래픽 작업" 탭에서 너비, 높이, 회전 각도, 색상 등을 설정할 수 있습니다.

| Graphics Source Gra                                 | aphics Operation            | Rotation:   | 0 |
|-----------------------------------------------------|-----------------------------|-------------|---|
| Width:                                              | 100 🐑 8.333 mm              | Inck Object |   |
| Height:                                             | 100 🔹 <mark>8.333</mark> mm |             |   |
| Flip:                                               | None                        | •           |   |
| Color Inverse                                       |                             |             |   |
| HalfTo                                              | ning                        |             |   |
| <ul> <li>None</li> <li>Cluster Dithering</li> </ul> |                             |             |   |
| O Dipersed Dithering                                |                             |             |   |
| O Diffusion Dithering                               |                             | M           |   |
|                                                     |                             |             |   |
|                                                     |                             |             |   |
|                                                     |                             |             |   |
|                                                     |                             |             |   |

# 4.12 잠금 설정

모든 목록에서 사용자는 잠금 🔲 Lock Object 기능을 활용할 수 있습니다. 잠금 기능을 사용하면

내용을 이동키시거나나 편집할 수 없습니다.

- 내용이 이동 또는 편집되지 않도록 "잠금"을 선택합니다.
- 만약 "잠금" 기능을 중지하려면 먼저 내용을 더블 클릭해 설정 창으로 이동합니다. 설정창에 "잠금"기능을 해지 후 확인을 누릅니다.

# 5. 고급 작업

#### 5.1 명령 포맷

 라벨 생성이 완료되거나 편집하는 동안 사용자가 Command Area의 Export "Export" 아이콘을 클릭하면 디자인 영역의 컨텐츠와 파라미터가 Command Area에 "Text/ASCII commands Format"로 출력됩니다. 그
 후 Save 아이콘을 클릭해 "Text/ASCII" 파일로 저장하거나, Send 아이콘을 사용해 프린터로 전송할 수 있습니다.

^X

(IIII) **(** 

 저장된"TEXT/ASCII"파일을 다시 불러오려면, Open 아이콘을 클릭하거나 Import "Import" 아이콘을 클릭해 라벨 디자인 영역으로 불러옵니다.

^X

 "TEXT/ASCII" 포맷 포맷으로 Command Area로 출력된 라벨은 PC에서 편집하거나 "TEXT/ASCII" 파일로 저장할 수 있습니다. DOS 모드에서 사용자는 DOS 명령어인 COPY, PRINT, TYPE 등을 사용해 "TEXT/ASCII" 파일을 편집하고 프린터로 전송해 인쇄할 수 있습니다. 또한 COMMAND AREA의 명령은 라벨 디자인 영역에서 바로 출력될 수도 있습니다.

| Label_0 😒                                                                                                    |                 | Comma | and Area                                                                                                    |
|----------------------------------------------------------------------------------------------------|-----------------|-------|----------------------------------------------------------------------------------------------------|
| Imm         10         20         30         40         50         60         70         80         90         100           10         20         30         40         50         60         70         80         90         100           20         30         40         50         60         70         80         90         100           10         20         30         40         50         60         70         80         90         100           20         30         40         50         60         70         80         90         100 | 110 120 130 140 |       | AQ100,3<br>AW100<br>AH5<br>AP1<br>AS3<br>AAD<br>AC1<br>AR0<br>-Q+0<br>AO0<br>AD0<br>AD0                        |
|                                                                                                    | E               | *     | 4E12<br>-R200<br>AL<br>Dy2-me-dd<br>Th:m:s<br>BA3;340,482.5,12,184,0.3,1234<br>AD,420,350,2,2,0,0,GoLabel<br>E |
|                                                                                                    |                 |       |                                                                                                    |

# 5.2 일련 번호 사용

#### 5.2.1 일련 번호 생성

텍스트 설정창의 "데이터 원본" 탭에서 "일반"을 선택하면 "일련번호, 변수, 날짜, 시간 설정"을 설정할 수 있습니다.

| Text Font Type Data Source         |                     |           |
|------------------------------------|---------------------|-----------|
| General                            | Rotation:           | Angle 0   |
|                                    | Lock Object         |           |
| Setup Serial, Variable, Date, Time | Text Data           |           |
| Database                           | GoLabel ^C0 ^C1 ^C2 |           |
| Insert Fields                      |                     |           |
| Alignment :                        | *                   | F         |
|                                    | GoLabel 00          | 1 002 003 |
|                                    |                     |           |
|                                    |                     |           |
|                                    |                     |           |
|                                    |                     |           |
|                                    |                     |           |
|                                    |                     |           |

편집 후 일련 번호 삽입을 위해 "편집"을 클릭하세요.

| Data                |                                        |                         |        |      |
|---------------------|----------------------------------------|-------------------------|--------|------|
| GoLabel ^C0 ^C1 ^C2 |                                        |                         |        |      |
|                     | Insert Se                              | rial/Variable/Time/Date |        |      |
| Serial No:          | ^C0,001,+1,Prompt<br>^C0,001,+1,Prompt | •                       | Insert | Edit |
| Variable :          | ^C1,002,+1,Prompt<br>^C2,003,+1,Prompt |                         | Insert | Edit |
| Time :              | Expiration Hour (0~999)<br>0           | Minute (0~59)           | Insert | Edit |
| Date :              | Expiration Date (0~9999)<br>0          | Hour (0~23)             | Insert | Edit |
|                     |                                        |                         |        |      |

## **GoLabel On-line Help**

- 먼저 편집 행을 선택하고, "Add"를 클릭합니다. 그 후 "시작값"와 그 외의 파라미터를 입력합니다. 시리얼 번호 마지막까지 같은 과정을 반복합니다.
- "인쇄 시에 확인창 표시"가 설정되면, 프린터가 정지하며 프린터에 "Prompt" 메세지가
   나타납니다(Standalone 모델이서만 나타남). 그리고 사용자가 시작 값을 입력할 때까지 기다립니다.

예를 들어,"Golabel" 텍스트 스트림에 3 S/N 만들면:

- 열 0: "시작 값" 001과 그 외의 파라미터를 설정하고 "Add"를 클릭합니다.
- 열 1: "시작 값" 002과 그 외의 파라미터를 설정하고 "Add"를 클릭합니다.
- 열 2: 시작 값" 003과 그 외의 파라미터를 설정하고 "Add"를 클릭하고 "확인" 눌러 창을 닫습니다.
- 이를 통해, 디자인된 라벨은 3개의 시리얼 번호를 선택할 수 있습니다.
- 첫번째 시리얼 번호를 선택한 후 "삽입"을 클릭합니다. C0, C1, C2도 반복해서 선택합니다.
- 결과는 "GoLabel ^C0 ^C1 ^C2"입니다. (공간은 S/N 0,1,2 사이에 수동으로 입력할 수 있습니다.)
- 첫번째 라벨은el "GoLabel 001 002 003", 두번째는 "GoLabel 002 003 004", 세번째는 "GoLabel 003 004 005"로 표시됩니다.

|         |                | E                  | dit Serial Number |                              |               |     |
|---------|----------------|--------------------|-------------------|------------------------------|---------------|-----|
| Startir | ng Value       | 003                | Prompt for valu   | e before print               | Prompt        |     |
| Incren  | nent/Decrement | + •                | Radix             |                              | Decimal (0~9) | -   |
| Step    |                | 1                  |                   |                              |               |     |
|         |                |                    |                   |                              |               |     |
|         |                | Add                | Clear             | Clear                        | All           |     |
|         |                | Se                 | rial Number Table |                              |               |     |
|         | Starting Value | Increment/Decremer | Step              | Prompt for v<br>before print | alue Radix    |     |
| 0*      | 001            | +                  | 1                 | Prompt                       | Decimal (0~9  | )   |
| 1*      | 002            | +                  | 1                 | Prompt                       | Decimal (0~9  | ) = |
| 2*      | 003            | +                  | 1                 | Prompt                       | Decimal (0~9  | )   |
| 3       |                |                    |                   |                              |               |     |
| 4       |                |                    |                   |                              |               |     |
| 5       |                |                    |                   |                              |               |     |
| 6       |                |                    |                   |                              |               |     |
|         |                |                    |                   |                              |               |     |

# 5.2.2 일련 번호 편집

- 내용을 더블 클릭 하면 일련 번호를 수정할 수 있습니다.
- 편집 순서는 생성하는 순서와 비슷합니다. 편집을 원하는 행을 선택 후 편집합니다.
- 편집을 위한 2개의 아이콘이 있습니다. 일련 번호를 하나씩 지울 수 있는 "지우기" 아이콘과 한번에 모두 지울 수 있는 "모두 지우기" 아이콘 입니다.

|         |                | E                  | Edit Serial Number |                              |                        |          |
|---------|----------------|--------------------|--------------------|------------------------------|------------------------|----------|
| Startir | ng Value       | 003                | Prompt for valu    | ie before print              | Prompt                 |          |
| Increr  | nent/Decrement | + •                | Radix              |                              | Decimal (0~9)          | •        |
| Step    |                | 1                  |                    |                              |                        |          |
|         |                |                    |                    |                              |                        |          |
|         |                | Add                | Clear              | Clear                        | All                    |          |
|         |                | Se                 | erial Number Table |                              |                        |          |
|         | Starting Value | Increment/Decremer | Step               | Prompt for v<br>before print | <sup>ralue</sup> Radix | <b>^</b> |
| 0*      | 001            | +                  | 1                  | Prompt                       | Decimal (0~9)          |          |
| 1*      | 002            | +                  | 1                  | Prompt                       | Decimal (0~9)          | =        |
| ▶2*     | 003            | +                  | 1                  | Prompt                       | Decimal (0~9)          |          |
| 3       |                |                    |                    |                              |                        |          |
| 4       |                |                    |                    |                              |                        |          |
| 5       |                |                    |                    |                              |                        |          |
| 6       |                |                    |                    |                              |                        |          |
|         | •              |                    |                    |                              |                        |          |

#### 5.3 변수 사용

참고: 고라벨에서 생성된 변수는 "Standalone" 모드를 사용할 수 있으며 "Recall Label" 작업이 가능한 프린터에서만 가능합니다.

5.3.1 변수 생성

텍스트 설정창의 "데이터 원본" 탭에서 "일반"을 선택하면 "일련번호, 변수, 날짜, 시간 설정"을 설정할 수 있습니다.

"편집" 버튼을 누르면 "변수 설정" 창이 나타납니다. 편집 후 "확인" 버튼을 눌러 변수를 삽입합니다.

- 첫 번째 행을 선택하고 "Add"를 클릭 후 "최대 문자열수"와 그 외의 파라미터를 입력합니다. 변수 마지막까지 같은 작업을 반복합니다.
- "인쇄 시에 확인창 표시"가 설정되면, 프린터가 정지하며 프린터에 "Prompt" 메세지가
   나타납니다(Standalone 모델이서만 나타남). 그리고 사용자가 시작 값을 입력할 때까지 기다립니다.

예를 들어, "Golabel" 텍스트 스트림에 2개의 변수를 만들면":

- 행 0 선택: "최대 문자열수" 3과 나머지 파라미터를 설정 후 "Add"를 클릭합니다.
- 행 1 선택: "최대 문자열수" 4와 나머지 파라미터를 설정 후 "Add"를 클릭합니다.
- 이를 통해, 디자인된 라벨은 2개의 변수를 선택할 수 있습니다.
- 첫번째 변수를 선택한 후 "삽입"을 클릭합니다. V00, V01도 반복해서 선택합니다.
- 결과는 "GoLabel ^V00 ^V01"입니다.
   (공간은 변수 0,1사이에 수동으로 입력할 수 있습니다.)
- 첫번째 라벨은 "GoLabel VAR1 VAR", 두번째는 "GoLabel var1 var"로 표시됩니다.

# **GoLabel On-line Help**

| Setup Serial, Variable, [ | Date, Time                                                                                  | Control States |      |
|---------------------------|---------------------------------------------------------------------------------------------|----------------|------|
| Data                      |                                                                                             |                |      |
| GoLabel ^V00 ^V01         |                                                                                             |                | •    |
| Serial No:                | Insert Serial/Variable/Time/Da                                                              | te             | Fdit |
| Variable :                | ^V01,4,Prompt.ji8 ▼                                                                         | Insert         | Edit |
| Time :                    | ^V00,3,Prompt,jl8           ^V01,4,Prompt,jl8           Expiration Hour (0~999)           0 | Insert         | Edit |
| Date :                    | Expiration Date (0~9999) Hour (0~23) 0 0                                                    | Insert         | Edit |
| Var                       | iable Calculation OK                                                                        | Cancel         |      |

| iables Maintain                     | 10. NO. 201        |                         |                         |                      |                            |
|-------------------------------------|--------------------|-------------------------|-------------------------|----------------------|----------------------------|
|                                     |                    | Edit Variable           |                         |                      |                            |
| Set maximum number of characters    | 4                  | 🗧 🗧 Field               | d length                | 8                    | mm                         |
| Prompt test for this variable field | Prompt             | Alig                    | nment                   | jl (Left             | Aligment)                  |
| Prompt State When Printing          | 0 - Prompt Always  | •                       |                         |                      |                            |
|                                     |                    | Float Format            |                         |                      |                            |
| Use Float Format                    |                    |                         | Enable Thousand Form    | at                   |                            |
| Numbers after decimal point         | 0                  | ÷ Tho                   | usand Character         |                      |                            |
| Carry Mode                          | N - Round Off      | - Dec                   | mal Character           |                      |                            |
|                                     |                    | End                     | Character               |                      |                            |
|                                     | Add                | Clear<br>Variable Table | Clea                    | r All                |                            |
| Set maximum<br>number of characters | Alignment          | Field length            | Prompt te<br>variable f | est for this<br>ield | Prompt State ^<br>Printing |
| 0* 3                                | il (Left Aligment) | 8                       | Prompt                  |                      | 0 - Prompt Alwa            |
| ▶1* 4<br>2<br>3                     | jl (Left Aligment) | 8                       | Prompt                  |                      | 0 - Prompt Al              |
| 4                                   |                    |                         |                         |                      |                            |
| 5                                   |                    |                         |                         |                      |                            |
| •                                   |                    |                         |                         |                      | Þ                          |
|                                     | ок                 |                         | Cancel                  |                      |                            |

#### 5.3.2 변수 편집

- 내용을 더블 클릭 하면 변수를 수정할 수 있습니다.
- 편집 순서는 생성하는 순서와 비슷합니다. 편집을 원하는 행을 선택 후 편집합니다.
- 편집을 위한 2개의 아이콘이 있습니다. 일련 번호를 하나씩 지울 수 있는 "지우기" 아이콘과 한번에 모두 지울 수 있는 "모두 지우기" 아이콘 입니다

|                                         |                                                   |                                                       | Edit Va                       | riable       |                                                       |          |                                                                                                    |   |
|-----------------------------------------|---------------------------------------------------|-------------------------------------------------------|-------------------------------|--------------|-------------------------------------------------------|----------|----------------------------------------------------------------------------------------------------|---|
| Set maxi                                | imum number of characters                         | 4                                                     | <u>*</u>                      | Field length |                                                       | 8        | 🚖 mm                                                                                                    |   |
| Prompt t                                | test for this variable field                      | Prompt                                                |                               | Alignment    |                                                       | jl (Left | Aligment)                                                                                                    | • |
| Prompt S                                | State When Printing                               | 0 - Prompt Always                                     | •                             |              |                                                       |          |                                                                                                    |   |
|                                         |                                                   |                                                       | Float F                       | ormat        |                                                       |          |                                                                                                    |   |
| 🔲 Use                                   | Float Format                                      |                                                       |                               | Enable Th    | ousand Format                                         |          |                                                                                                    |   |
| Numbers                                 | s after decimal point                             | 0                                                     | A.V.                          | Thousand Ch  | aracter                                               |          |                                                                                                    |   |
| Carry M                                 | ode                                               | N - Round Off                                         |                               | Decimal Char | acter                                                 |          |                                                                                                    |   |
|                                         |                                                   |                                                       |                               | End Characte | r                                                     |          |                                                                                                    |   |
|                                         |                                                   |                                                       |                               |              |                                                       |          |                                                                                                    |   |
|                                         |                                                   | Add                                                   | Clea                          | ar           | Clear All                                             |          |                                                                                                    |   |
|                                         |                                                   |                                                       |                               |              |                                                       |          |                                                                                                    |   |
|                                         |                                                   |                                                       | Variable                      | Table        |                                                       |          |                                                                                                    |   |
|                                         | Set maximum<br>number of characters               | Alignment                                             | Variable<br>Field I           | angth        | Prompt test fo                                        | or this  | Prompt State A                                                                                                    |   |
| 0*                                      | Set maximum<br>number of characters<br>3          | Alignment<br>jl (Left Aligment)                       | Variable<br>Field I           | ength        | Prompt test for<br>variable field<br>Prompt           | or this  | Prompt State<br>Printing<br>0 - Prompt Alwa                                                                                                    |   |
| 0*<br>▶1*                               | Set maximum<br>number of characters<br>3<br>4     | Alignment<br>jl (Left Aligment)<br>jl (Left Aligment) | Variable<br>Field I<br>8<br>8 | ength        | Prompt test for<br>variable field<br>Prompt<br>Prompt | or this  | Prompt State<br>Printing<br>0 - Prompt Alva<br>0 - Prompt Alv                                                                                                    |   |
| 0*<br>▶1*<br>2                          | Set maximum<br>number of characters<br>3<br>4     | Alignment<br>jl (Left Aligment)<br>jl (Left Aligment) | Variable<br>Field I<br>8<br>8 | ength        | Prompt test for<br>variable field<br>Prompt<br>Prompt | or this  | Prompt State<br>Printing<br>0 - Prompt Alwa<br>0 - Prompt Alva                                                                                                    |   |
| 0*<br>1*<br>2<br>3                      | Set maximum<br>number of characters<br>3<br>4     | Alignment<br>jl (Left Aligment)<br>jl (Left Aligment) | Variable<br>Field I<br>8<br>8 | ength        | Prompt test for<br>variable field<br>Prompt<br>Prompt | or this  | Prompt State<br>Printing<br>0 - Prompt Alva<br>0 - Prompt Alva                                                                                                    |   |
| 0*<br>1*<br>2<br>3<br>4<br>5            | Set maximum<br>number of characters<br>3<br>4     | Alignment<br>jl (Left Aligment)<br>jl (Left Aligment) | Variable<br>Field I<br>8<br>8 | ength        | Prompt test from variable field<br>Prompt<br>Prompt   | or this  | Prompt State Printing                                                                                                    |   |
| 0*<br>1*<br>2<br>3<br>4<br>5<br>6       | Set maximum<br>number of characters<br>3<br>4     | Alignment<br>jl (Left Aligment)<br>jl (Left Aligment) | Variable<br>Field I<br>8<br>8 | ength        | Prompt test for<br>variable field<br>Prompt<br>Prompt | or this  | Prompt State Printing                                                                                                    |   |
| 0*<br>▶1*<br>2<br>3<br>4<br>5<br>6<br>< | Set maximum<br>number of characters<br>3<br>4<br> | Alignment<br>jl (Left Aligment)<br>jl (Left Aligment) | Variable<br>Field I<br>8<br>8 | ength        | Prompt test for<br>variable field<br>Prompt<br>Prompt | or this  | Prompt State<br>Printing<br>0 - Prompt Alwa<br>0 - Prompt Alva<br>0 - Prompt Alva<br>0 - Prompt Alva<br>0 - Prompt Alva<br>0 - Prompt Alva<br>0 - Prompt Alva<br>0 - Prompt State<br>0 - Prompt State<br>0 - Prompt State<br>0 - Prompt State<br>0 - Prompt State<br>0 - Prompt Alwa<br>0 - Prompt Alwa<br>0 - Prompt Alva<br>0 - Prompt Alva<br>0 - |   |

# 5.4 날짜 시간 설정

## 5.4.1 프린터의 RTC의 시간 및 날짜 설정

"고급" 탭에서 <sup>Printer</sup> Setting 아이콘을 클릭합니다.

날짜 및 시간은 설정 후 확인을 클릭합니다.

또는 그냥 확인을 클릭하면 PC의 날짜 및 시간이 프린터의 RTC로 설정됩니다.

| Date                            | Time |      |
|---------------------------------|------|------|
| <mark>13</mark> /12/30 13:57:05 |      |      |
| ок                              | Ca   | ncel |

#### 5.4.2 라벨에 날짜 및 시간 추가하기

텍스트 설정창의 "데이터 원본" 탭에서 "일반"을 선택하면 "일련번호, 변수, 날짜, 시간 설정"을 설정할 수 있습니다. "편집" 버튼을 누르면 "날짜/시간 형식 설정" 창이 나타납니다. 선택 후 "확인" 버튼을 눌러 날짜 및 시간을 삽입합니다.

| Data Farmata  |  |   |
|---------------|--|---|
| Date Format : |  |   |
| 13-12-30      |  | 4 |
| 13-Dec-30     |  | 5 |
| 2013-12-30    |  | 1 |
| 2013-Dec-30   |  |   |
| 12-30-13      |  |   |
| Dec-30-13     |  | - |
| Time Format : |  |   |
| h-m-s         |  |   |
| h/m/s         |  |   |
| h_m_s         |  |   |
|               |  |   |
|               |  |   |
|               |  |   |

| Setup Serial, Variable, Date, Time    |        |          |
|---------------------------------------|--------|----------|
| Data                                  |        |          |
| ^T ^D                                 |        | *        |
| Insert Serial/Variable/Time/Date      |        | <b>•</b> |
| Serial No:                            | Insert | Edit     |
| Variable :                            | Insert | Edit     |
| Expiration Hour (0~999) Minute (0~59) |        |          |
| Time: 0 0                             | Insert | Edit     |
| Expiration Date (0~9999) Hour (0~23)  |        |          |
| Date: 0 0                             | Insert | Edit     |
| Variable Calculation OK               | Cancel |          |
|                                       |        |          |

- 선택 후, "확인"을 클릭하면 이전 창으로 되돌아갑니다. "만료 시간"을 선택 후 삽입 버튼을 클릭합니다. 필요에 따라 입력시간 및 날짜, 만료시간을 입력하세요.
- 명령어를 프린터로 전송하기 전 프린터는 반드시 준비 상태여야 합니다.

| ater office.                                   |                                                                          |                                                                                      |
|------------------------------------------------|--------------------------------------------------------------------------|--------------------------------------------------------------------------------------|
| 13-12-23                                       | A                                                                        |                                                                                      |
| 13-Dec-23                                      | E                                                                        |                                                                                      |
| 2013-12-23                                     |                                                                          |                                                                                      |
| 2013-Dec-23                                    |                                                                          |                                                                                      |
| 12-23-13                                       |                                                                          |                                                                                      |
| Dec-23-13                                      |                                                                          |                                                                                      |
| 0002010                                        |                                                                          |                                                                                      |
| ime Format :                                   |                                                                          |                                                                                      |
| ☑ h:m:s                                        |                                                                          |                                                                                      |
| h-m-s                                          |                                                                          |                                                                                      |
| h/m/s                                          |                                                                          |                                                                                      |
|                                                |                                                                          |                                                                                      |
| hms                                            |                                                                          |                                                                                      |
| h_m_s                                          |                                                                          |                                                                                      |
| h_m_s                                          |                                                                          |                                                                                      |
| h_m_s                                          |                                                                          |                                                                                      |
| h_m_s                                          | OK Cancel                                                                |                                                                                      |
| h_m_s                                          | OK Cancel                                                                |                                                                                      |
| h_m_s                                          | OK Cancel                                                                |                                                                                      |
| h_m_s                                          | OK Cancel                                                                |                                                                                      |
| h_m_s                                          | OK Cancel                                                                |                                                                                      |
| h_m_s                                          | OK Cancel                                                                | Time Format                                                                          |
| More                                           | OK Cancel Date Format                                                    | Time Format                                                                          |
| More More Time Setup Year Setup O Four Digital | OK Cancel Date Format y2-me-dd                                           | Time Format                                                                          |
| More<br>More                                   | OK Cancel Date Format y2-me-dd Reart                                     | Time Format                                                                          |
| More<br>More                                   | OK Cancel Date Format y2-me-dd Reset                                     | Time Format<br>Reset                                                                 |
| More<br>More                                   | OK Cancel Date Format y2-me-dd Reset Insert Year                         | Time Format                                                                          |
| More<br>More                                   | OK Cancel Date Format y2-me-dd Reset Insert Year Insert Month            | Time Format                                                                          |
| More<br>More                                   | OK Cancel Date Format y2-me-dd Reset Insert Year Insert Month Insert Day | Time Format<br>Time Format<br>Reset<br>Insert Hour<br>Insert Minute<br>Insert Second |

# 5.5 데이터 베이스 연결

데이터 베이스 연결은 라벨을 엑셀, 엑세스, Dbast와 같은 데이터 베이스 파일에 연결시키는 기능을 제공합니다.

#### 5.5.1 데이터 베이스 연결

연결에는 두 가지 방법이 있습니다. 데이터 베이스 연결을 위해 "데이터 베이스 쿼리"와 "연결"창이 나타납니다.

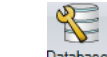

- "속의" 탭에서 <sup>Database</sup> 아이콘을 클릭합니다.
- 또는 바코드, 텍스트, 그래픽 설정 창에서 "데이터 원본"을 클릭하면 일반과 데이터베이스 중 선택할 수 있습니다.

| Text Font Type Data Source                                                                      |                                                                   |         |  |
|-------------------------------------------------------------------------------------------------|-------------------------------------------------------------------|---------|--|
| General     Setup Serial, Variable, Date, Time     Database     Insert Fields Alignment :     T | Rotation:<br>Lock Object<br>Text Data<br>Collabe<br>«<br>Gollabel | Angle 0 |  |
| ОК                                                                                              | Cancel                                                            |         |  |

 고라벨에서 2개의 창이 나타납니다: 어떤 데이터 베이스를 연결할지 선택합니다. 예를 들어, "1.xlsx"을 선택하고 "확인"을 클릭한 후 "연결"창을 닫습니다.

| Database Query                               | Connection                                 |
|----------------------------------------------|--------------------------------------------|
| Tabels Query Sort DataTable                  | SQL Access Oracle Excel Text DBF           |
| Database Tables<br>Sheet 15<br>Number        | Enter connection information<br>File Name: |
| Name<br>Item<br>Money                        | Initial Catalog SQL Server Initial Catalog |
|                                              | Use a Specific User Name and Password      |
|                                              | User Name:                                 |
|                                              | Password:                                  |
|                                              | Use Windows Integrated Security            |
| Disconnert Database New Connection Cancel OK | Cancel Test OK                             |
|                                              |                                            |
|                                              |                                            |

# 5.5.2 데이터 베이스 선택

• "데이터 베이스 쿼리" 창에서 "데이터 테이블"을 선택하면 엑셀 파일 내용이 나타납니다.

|            | Number | Name    | Item | Money | _ |  |
|------------|--------|---------|------|-------|---|--|
| <b>F</b> 1 | 1      | A123456 | 001  | \$100 |   |  |
| 2          | 2      | B234567 | 002  | \$200 |   |  |
| 3          | 3      | C345678 | 003  | \$300 |   |  |
| 4          | 4      | D456789 | 004  | \$400 |   |  |
|            |        |         |      |       |   |  |
|            |        |         |      |       |   |  |

예를 들어 "텍스트 설정" 창에서:

데이터 베이스가 성공적으로 연결 되면, 바코드, 텍스트, 그래픽이 "Insert Fields"를 클릭함으로써
 데이터 베이스에 연결됩니다. 그 후 어느 필드에 텍스트를 입력할 지 선택합니다.

| Text Font Type Data Source |                                       |                     |             |
|----------------------------|---------------------------------------|---------------------|-------------|
|                            |                                       | Rotation:           | Angle 0     |
| Horiz. Expand:             | 1                                     | Cock Object         |             |
| Verti. Expand:             | 1                                     | Text Data           |             |
| Size in points:            | 32                                    | ^F00 ^F01 ^F03 ^F02 |             |
|                            |                                       | 4                   | Þ           |
|                            |                                       | 1 A123456           | 6 \$100 001 |
|                            |                                       |                     |             |
|                            |                                       |                     |             |
|                            |                                       |                     |             |
|                            | · · · · · · · · · · · · · · · · · · · |                     |             |

| FieldName | B. |        |   |
|-----------|----|--------|---|
| 03:Money  |    |        | - |
|           |    |        |   |
|           |    |        |   |
|           | ок | Cancel |   |

- 5.6 프린터 LAN Port
- 5.6.1 프린터 찾기

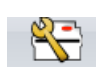

 프린터가 이더넷 포트로 연결되어 있는 경우, Printer Setup 아이콘을 클릭 후 "Printer Interface" 탭에서 "LAN port"를 선택합니다.

| Printer Setup | Printer Interface  | Use Database               |        |  |
|---------------|--------------------|----------------------------|--------|--|
| l             | Ĵ₽Ĵ₄∎              | Printer Interface          |        |  |
|               | O USB Port         | GODEX RT700i#20120426      | Y      |  |
| C             | LAN Port           | 192 . 168 . 102 . 174      | I      |  |
|               |                    | 9100                       | *<br>* |  |
|               | O LPT Port         | LPT2                       | -      |  |
|               | Serial Port        | COM1                       | · • ·  |  |
|               | Baud Rate:         | 9600                       | · • ·  |  |
|               | Parity             | None                       | -      |  |
|               | Data Bits:         | 8                          | *      |  |
|               | Stop Bits:         | 1                          | +      |  |
|               | O Driver Port      |                            |        |  |
|               | Auto Detect Connec | ted Printer While Start Up |        |  |
|               | Print              | Save                       | Exit   |  |

- Q=
- 그 다음에 Search Godex Printer 아이콘을 클릭하면 이더넷 네트워킹을 검색하고 아래 창과 같이 고덱스 프린터가 어디에 있는지 검색합니다.

| Alias Name  | Serial No   | Mac Address       | IP Address     | Miscellaneous                                                                  |
|-------------|-------------|-------------------|----------------|--------------------------------------------------------------------------------|
| B- Printer  | Condition.  | Indo Pada 666     |                |                                                                                |
| Godex       | 000000      | 00-1D-9A-00-FF-3E | 192.168.102.75 | 9100<br>BOOT :1.001<br>F/W : B-LV4-G G1.0G (Dec 18 2013 10:2<br>PCB : 297000   |
| Godex       | 000000      | 00-1D-9A-00-0D-99 | 192.168.102.76 | 9100<br>BOOT :1.0000<br>F/W : ZX1200i V2.001 (Dec 10 2013 09:5<br>PCB : 271010 |
| 🖃 🚺 GoLabel |             |                   |                |                                                                                |
| BettyTsou   |             | C8-60-00-8D-8D-22 | 192.168.102.31 | Version: 1.0.5099.29682<br>Build Date:2013/12/17                               |
| ⊢ TerryChou |             | AC-22-0B-8B-93-6E | 192.168.102.74 | Version: 1.0.5095.30068<br>Build Date:2013/12/13                               |
|             |             |                   | 1              |                                                                                |
|             | Scan Printe | er                | Exit           |                                                                                |

# 5.6.2 IP 주소 설정

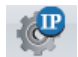

P Setting 아이콘을 클릭하면 DHCP서버로부터 자동으로 IP 주소가 나타납니다. 또는 "유동 IP"를 선택 해 수동으로 설정합니다.

| Alias Name:                                                                | Aa456               |   |
|----------------------------------------------------------------------------|---------------------|---|
|                                                                            | Length(1~16)        |   |
| Port No:                                                                   | 9100                | * |
| Default Gateway:                                                           | 192 . 168 . 0 . 254 | I |
| <ul> <li>Get IP From DH</li> <li>Static IP</li> </ul>                      | ICP Server          |   |
| <ul> <li>Get IP From DH</li> <li>Static IP</li> <li>IP Address:</li> </ul> | ICP Server          | 1 |
| Get IP From DH     Static IP     IP Address:     Subnet Mask:              | ICP Server          | I |

## 5.7 그래픽/폰트/Format/DBF/Dmd 파일 다운로드

#### 5.7.1 폰트 다운로드

# Download

- Openand Openand Printer 아이콘을 클릭하면 "개체 다운로드" 창이 나타납니다. <sup>1</sup> 아이콘을 클릭하고 다운로드 하고자 하는 폰트를 선택합니다.
- 폰트, 스타일, 크기 등을 선택하고 "확인" 버튼을 눌러 다운로드 합니다. "글꼴 ID를 선택하십시오" 창에서
   VA 또는 VZ 폰트 아이디를 선택할 수 있습니다.
- 일부 모델(RT200i, RT700i, EZ2250i)은 USB 포트를 가지고 있기 때문에 USB 메모리를 사용해 그래픽, 폰트, Format, DBF, Cmd 파일을 다운로드 할 수 있습니다.
- "고급" 탭에서 Printer Control "프린터제어" 아이콘을 클릭 후 "Switch the Memory"에서 "Flash" 또는
   "Extended Memory"를 선택합니다. 모든 폰트가 선택되면 "다운로드 시작"을 눌러 "Flash Memory" 또는
   "USB 메모리 스틱"으로부터 파일을 다운로드 합니다.
- 사용자가 "I" 시리즈 프린터에 USB 메모리 스틱을 삽입하면 프린터는 즉시 "Internal Flash"에서 "Extended Momory"로 변경됩니다. 사용자가 USB 메모리를 제거하거나 "Internal Flash"로 변경하기 전까지 유지됩니다.
- "프린터 제어" 아이콘에 대한 자세한 내용은 7.1장을 참조하세요.

| Download Size: 129 By<br>Type Download NameID Name Size<br>LBL Label_0 Label_0 129   | Gra | phics | Font            | ts DBF  | Cmd File          |
|--------------------------------------------------------------------------------------|-----|-------|-----------------|---------|-------------------|
| Type     Download NameID     Name     Size       LBL     Label_0     Label_0     129 |     |       |                 | Downloa | d Size: 129 Bytes |
| LBL Label_0 Label_0 129                                                              |     | Туре  | Download NamelD | Name    | Size              |
|                                                                                      | •   | LBL   | Label_0         | Label_0 | 129               |
| Show Confirm Dialog when Delete Download Items                                       |     |       |                 |         |                   |
| 字型                                                                                                    |                                            |                                                              | ? 🛛      |
|----------------------------------------------------------------------------------------------------|--------------------------------------------|--------------------------------------------------------------|----------|
| 字型(F):<br>Arial<br>O Arial Black<br>O Arial Narrow<br>O Arial Unicode MS<br>Assii<br>Baskerville Old Face<br>Batang | 字型様式(⊻):<br>相體<br>標準<br>斜體<br>開體<br>粗斜體    | 大小(S):<br>28<br>22<br>24<br>26<br>28<br>36<br>36<br>48<br>72 | 確定<br>取消 |
| ☆果<br>□ 刪除線低)<br>□ 底線(U)                                                                                            | 範例<br><b>AaBb</b><br>字集( <u>R</u> ):<br>西歐 | <b>Yv</b> .                                                  |          |

| VA      |      |
|---------|------|
| Discard |      |
|         | VA • |

### 5.7.2 Check Download files in Flash or Extended Memory

Synchronize Printer And

- 사용자는 "고급" 탭의 <sup>Golabel Operation Operation Ope</sup>
- 아래 창에서 보이는 것과 같이 2개의 파일 (Bitmap 폰트와 라벨)이 Flash 또는 Extende메모리에서 기본 설정내용 또는 수동으로 다운로드 되었음을 확인할 수 있습니다.

| riterype | NamelD | GoLabel | Printer (Flash) | Download<br>Object To<br>Printer | Delete<br>Printer's<br>Object |
|----------|--------|---------|-----------------|----------------------------------|-------------------------------|
| LBL      | 01     | V       | V               |                                  | ✓                             |
| LBL      | 02     | v       | V               | $\checkmark$                     | ✓                             |
| LBL      | 03     | v       | V               | $\checkmark$                     | <b>V</b>                      |
| LBL      | 04     | v       | V               | $\checkmark$                     | <b>V</b>                      |
| LBL      | 05     | v       | V               |                                  |                               |
| LBL      | 06     | V       | V               | <b>V</b>                         | <b>V</b>                      |
|          |        |         |                 |                                  |                               |
|          |        |         |                 |                                  |                               |

## 5.7.3 라벨 Format 다운로드

Download Objects To

아이콘을 클릭하면 "개체 다운로드" 창이 나타납니다. Formats 아이콘을 클릭하면 "Select Label Source" 창이 나타납니다. "Select Label Source" 창에서 현재의 Label source를 선택하고 "다운로드 시작"을 클릭해 프린터의 사용자 Flash에서 Label format을 다운로드 합니다.

| Object Download    |                                |                |                   |
|--------------------|--------------------------------|----------------|-------------------|
| Graphics           | Please Select Object           | ts To Download | Cmd File          |
|                    |                                | Download       | d Size: 129 Bytes |
| Туре               | Download NameID                | Name           | Size              |
| ► LBL              | Label_0                        | Label_0        | 129               |
|                    |                                |                |                   |
| 🖉 Show Confirm Dia | log when Delete Download Items |                |                   |
| Download To UD     | ISK Path                       |                |                   |
|                    | Start Download                 | Exit           |                   |

|             | Lab                    | el Source |  |
|-------------|------------------------|-----------|--|
| Oownload th | e currently open label |           |  |
| Download ot | her labels             |           |  |
|             |                        |           |  |
|             | ок                     | Cancel    |  |

### 5.7.4 기타 개체

 그 외의 개체(그래픽, DBF, Cmd파일) 다운로드 방법은 폰트 및 Format과 비슷합니다. 모두 "Flash" 또는 "Expended Memory"로 부터 다운로드 할 수 있습니다.

#### 5.7.5 프린터 개체 삭제

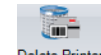

- Delete Printer Object Printer Object 아이콘을 클릭한 후 삭제하고자 하는 개체를 선택 후 "삭제" 버튼을 클릭합니다.
- 라벨과 그래픽은 "섬네일" 창에서 미리 보기가 가능합니다.

| bjects Delete                                   | Printer File System                    |           | Object Thumbnail           |
|-------------------------------------------------|----------------------------------------|-----------|----------------------------|
| Delete corresponding GoLat                      | bel object file when delete printer of | bject     |                            |
| Туре                                            | File Name                              | File Size |                            |
| Format  Format  Graphic  Font  DBF  Free Memory | Flash                                  | 4073 KB   |                            |
| Delete                                          | Get File Information                   | Exit      | Delete All GoLabel Objects |

### 5.7.6 프린터 개체 동기화

이 기능은 연결되어 있는 프린터와 고라벨의 다운로드 개체를 동기화 할 수 있습니다.

Synchronize

<sup>Pyndrenang</sup> <sup>Golabel</sup> 아이콘을 클릭하면 연결된 프린터와 고라벨에 어떤 개체가 다운로드 되어있는지 확인할 수 있는 "Golabel 및 프린터 개체 동기화" 창이 나타납니다.

|        | FileType           | NamelD                                | GoLabel            | Printer (Flash) | Download<br>Object To<br>Printer | Delete<br>Printer's<br>Object | - |
|--------|--------------------|---------------------------------------|--------------------|-----------------|----------------------------------|-------------------------------|---|
|        | LBL                | 01                                    | V                  | V               |                                  | <b>V</b>                      |   |
|        | LBL                | 02                                    | V                  | V               | <b>V</b>                         |                               |   |
|        | LBL                | 03                                    | V                  | V               |                                  | <b>V</b>                      |   |
|        | LBL                | 04                                    | V                  | V               | $\checkmark$                     | <b>V</b>                      |   |
|        | LBL                | 05                                    | v                  | V               | $\checkmark$                     | <b>V</b>                      |   |
|        | LBL                | 06                                    | V                  | V               | <b>V</b>                         | <b>v</b>                      |   |
|        |                    |                                       |                    |                 |                                  |                               |   |
|        |                    |                                       |                    |                 |                                  |                               |   |
| Varnin | igi If you execute | this function, it will remove all fil | es in the printer. |                 |                                  |                               |   |

- 5.8 USB Disk 접근 기능
- 5.8.1 메인 디스플레이 스크린
  - 마우스 오른쪽 버튼을 누른 후 "USB Disk Access"를 선택합니다.

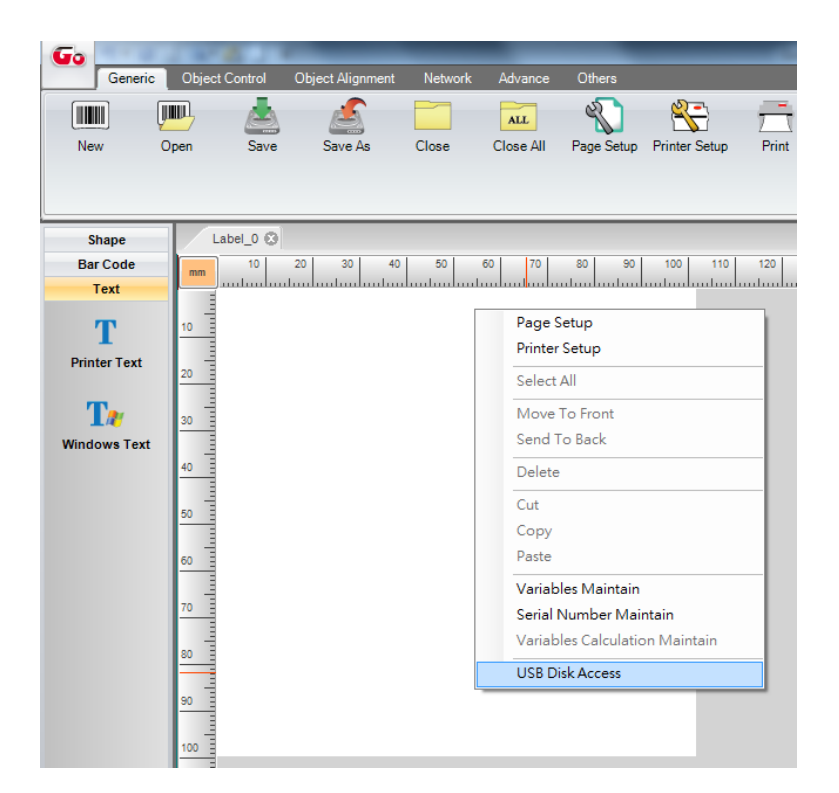

 다운로드 가능한 파일 타입은 라벨, 그래픽, 비트맵 글꼴, 아시아 글꼴, 트루타입폰트, 트루타입폰트 테이블, DBF 입니다. "USB 디스크 위치"에서 파일은 어디에 저장할지 설정할 수 있습니다. 다운로드 하고자 하는 파일 타입을 선택합니다.

| 🖳 USB Disk Access   |           |             |                 |      |
|---------------------|-----------|-------------|-----------------|------|
| USB Disk Path : H:\ |           |             |                 |      |
| Туре                | File Name | Description | File Size       |      |
| Label               |           |             |                 |      |
| Graphic             |           |             |                 |      |
| Font (Bitmap)       |           |             |                 |      |
| Font (Asia)         |           |             |                 |      |
| TTF                 |           |             |                 |      |
| TTF Table           |           |             |                 |      |
| DBF                 |           |             |                 |      |
| Free Memory         | UDISK     | USB Disk    | 231227392 Bytes |      |
|                     |           |             |                 |      |
| Add Delete          | Selec     |             | n-Select All    | Exit |

● 설정을 입력 후 "추가"를 클릭합니다.

| New Name:                | Label 0 |  |
|--------------------------|---------|--|
| Print Automatic          |         |  |
| Real-Time Clock Setup    |         |  |
| Save Format As Auto Form |         |  |
|                          |         |  |
|                          |         |  |

| USB Disk Path : H:\ |           |             |                 |      |
|---------------------|-----------|-------------|-----------------|------|
| Туре                | File Name | Description | File Size       |      |
| En Craphic          | Label_0   |             | 611 Bytes       |      |
| Font (Bitmap)       |           |             |                 |      |
|                     |           |             |                 |      |
| DBF                 |           |             |                 |      |
| Free Memory         | UDISK     | USB Disk    | 231223296 Bytes |      |
| Add Del             | lete      | elect All   | Un-Select All   | Exit |

• LABELDIR 폴더가 자동적으로 생성됩니다. 다운로드 된 파일은 서브디렉토리에 저장됩니다. (예: H:/LABELDIR/LBL)

|               | ADATA UFD (H:) + LABELDIR + LBL |
|---------------|---------------------------------|
|               |                                 |
| 🚖 My Favorite | Name                            |
| 🧮 Desktop     | Label_0.LBL                     |

• 프린터에 USB를 삽입합니다. 프린터가 라벨 파일은 리콜할 수 있으며 Standalone 작업을 이행합니다.

#### 5.8.2 텍스트 설정

 스크린 왼쪽에서 텍스트를 클릭 후 "글꼴 종류" 탭을 선택합니다. "UDISK에 폰트 다운로드"를 체크 후 UDISK 경로를 설정합니다.

| Text FontType      | Data Source      |                        | Potation        | Angle 0 | 1 |
|--------------------|------------------|------------------------|-----------------|---------|---|
| Internal Font      |                  |                        | Rotauon.        |         |   |
| Apply Font         | Default          |                        | Lock Object     |         |   |
| 🕐 Asian Font       | C                |                        | X               |         |   |
|                    | Download Asia    |                        |                 |         |   |
| Apply Font         |                  |                        |                 |         |   |
| O Download Font    |                  |                        | 100             |         |   |
| 0.44               | Download None    | DATAZ (E:)             |                 |         |   |
| Apply Foot         | Commenter        | DVD RW 磁磁機             | (G:)            |         |   |
| C Tour Trace Freed |                  | ADATA UFD (H:)         |                 |         |   |
| O True Type Font   |                  | ⊳ 😴 RD (\\fileserver\I | Dept_Data) (R:) |         |   |
|                    | Download Frue T  | ⇒ 🖵 Share (\\fileserve | m) (S:)         |         |   |
|                    |                  | DCC (\\fileserver      | ) (T:)          |         |   |
| 1                  | Download True Ty | p 🙅 Data (((tax) (0.)  |                 |         |   |
| Buit-in            |                  |                        |                 |         |   |
| Download Font To U | JDisk (USB Disk) |                        | -               |         |   |
| UDisk Path : H1    |                  |                        | confirm cancel  |         |   |
|                    |                  |                        |                 |         |   |
|                    |                  |                        |                 |         |   |

• 다운로드 하고자 하는 폰트 타입을 선택합니다.

| Text FontType                                                             | e Data Source                                                      |                                 |
|---------------------------------------------------------------------------|--------------------------------------------------------------------|---------------------------------|
| <ul> <li>Internal Font</li> <li>Apply Font</li> <li>Asian Font</li> </ul> | Default                                                            | Rotation: Angle 0   Lock Object |
|                                                                           | Download Asian Font                                                | Download Asian Font             |
| Apply Font Download Font Apply Font True Type Font Built-in               | Download New Font Download True Type Font Download True Type Table |                                 |
| UDisk Path : H                                                            |                                                                    |                                 |

79

V1.002G

• 폰트가 다운로드 되었습니다.

| Text Font Type                    | Data Source              |   |             |         |  |
|-----------------------------------|--------------------------|---|-------------|---------|--|
| <ul> <li>Internal Font</li> </ul> |                          |   | Rotation:   | Angle 0 |  |
| Apply Font                        | Default                  | T | Lock Object |         |  |
| Asian Font                        |                          |   | Text Data   |         |  |
|                                   | Download Asian Font      |   | GoLabel     |         |  |
| Apply Font                        | AZ1: 標楷體 (Size: 24x24)   | • |             |         |  |
| Oownload Font                     |                          |   |             |         |  |
|                                   | Download New Font        |   |             |         |  |
| Apply Font                        |                          | * |             |         |  |
| True Type Font                    |                          |   | CoLobol     |         |  |
|                                   | Download True Type Font  |   | GOLADET     |         |  |
|                                   |                          | ~ |             |         |  |
|                                   | Download True Type Table |   |             |         |  |
| Built-in                          |                          | * |             |         |  |
| Download Font To U                | JDisk (USB Disk)         |   |             |         |  |
| UDisk Path : H:\                  |                          |   |             |         |  |
|                                   |                          |   |             |         |  |

• LABELDIR 폴더가 자동으로 생성됩니다. 다운로드 된 파일은 서브 디렉토리에 저장됩니다. (예: H:/LABELDIR/ ASIAFONT)

|                                        |                   | ji • 🗇 |
|----------------------------------------|-------------------|--------|
|                                        | AAChinese_CT.AFNT |        |
| WIN7 (C:)                              | -                 |        |
| DATAL (D:)<br>DATA2 (E:)<br>DATA3 (F:) |                   |        |
| adata<br>LABELDIR                      |                   |        |
| Music                                  | * e == .          |        |

#### 5.8.3 프린터로 개체 다운로드하기

- Download
- <sup>Devented of Printer of Printero</sup>

|                          | Dowr            | nload Size: 129 Bytes |
|--------------------------|-----------------|-----------------------|
| Download NamelD          | Name<br>Label_0 | Size<br>129           |
|                          |                 |                       |
| en Delete Download Items |                 |                       |
|                          | Label_0         | Label_0 Label_0       |

USB 디스트에 다운로드 된 파일은 체크합니다. LABELDIR 폴더가 자동적으로 생성됩니다. 다운로드 된 파일은 서브 디렉토리에 저장됩니다. (예: H:/LABELDIR/LBL)

| Name        |
|-------------|
| Label_0.LBL |
|             |

## 6. 바코드 어플리케이션

## 6.1 AI와 함께 EAN-128 / GS1 데이터 바

#### 6.1.1 어플리케이션 식별

고라벨은 EAN-128 AI 데이터 포맷을 지원합니다. AI 데이터 포맷은 2~4개의 숫자로 이루어진 AI 리딩 코드로 이루어져 있습니다. 예를 들어, AI의 (11)은 제품 날짜를 나타냅니다. 포맷은 n2+n6 입니다. N2는 AI 코드가 2개의 숫자로 이루어져 있음을 의미합니다. 이후 따라오는 n6는 6개의 숫자(YYMMDD)로 이루어져 이루어진 포맷이며 생산일자를 나타냅니다. AI 데이터 포맷 정의 방법은 AI 정의 규정에 관련된 문서를 참조하세요.

EAN-128의 "바코드 데이터" 필드에서, 데이터를 입력하면 창에 미리보기가 나타납니다. 예를 들어, "11090227"을 입력하면, n2+n6 표준과 매치되어 (11)과 함께 생산일자인 "090227"이 되며, "(11)090227"이 됩니다. 그리고 창에 미리보기가 나타납니다.

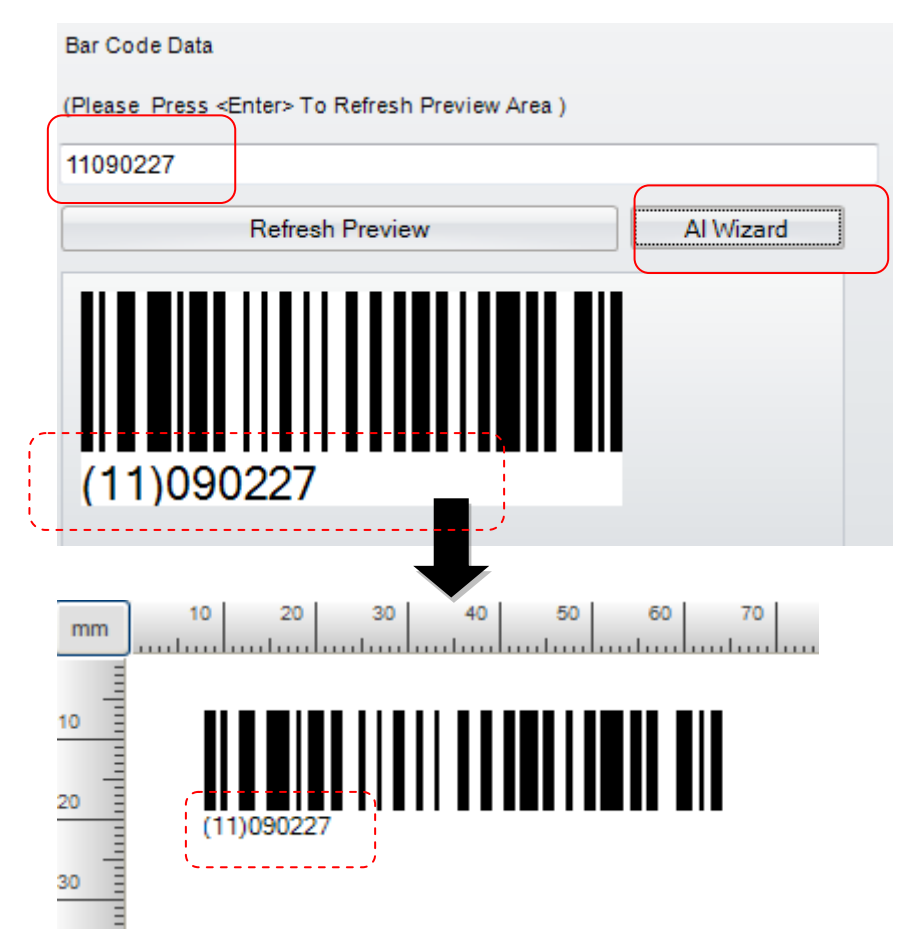

#### 6.1.2 Al Wizard

1) EAN-128

- 고라벨은 사용자가 AI 데이터 규칙을 확인할 수 있도록 "AI Wizard"를 제공합니다. 필요에 따라 사용자는 "AI Wizard"를 이용해 사용자가 작성한 AI 코드가 규칙에 맞는지 확인할 수 있습니다.
- 창의 왼쪽에서 AI 코드를 선택하면 샘플이 화면 위쪽에 나타납니다.
- 사용자는 "Check date"에 직접 데이터(110090227)을 입력할 수도 있고, 창 왼쪽의 AI 코드(e.g., 11 생산일자 (YY/MM/DD))를 더블 클릭하면 화면 오른쪽에 나타나는 "Data"필드에 "090207"을 입력할 수도 있습니다.
- "check 1"을 클릭하면 AI Wizard가 입력한 데이터가 정확한지 확인합니다. 입력한 정보가 정확할 경우
   사용자는 다음 열에 데이터를 입력할 수 있습니다.
- 두 번째와 세 번째 순서를 데이터 입력이 끝날 때까지 반복합니다. i.e., (12) Due Date (YY/MM/DD)와 110526을 두 번째 열에 입력 후 "Combine"을 클릭하면 "Check Data" 필드에서 모든 데이터가 통합됩니다. "OK" 버튼을 누르면 EAN-128 바코드가 생성됩니다.

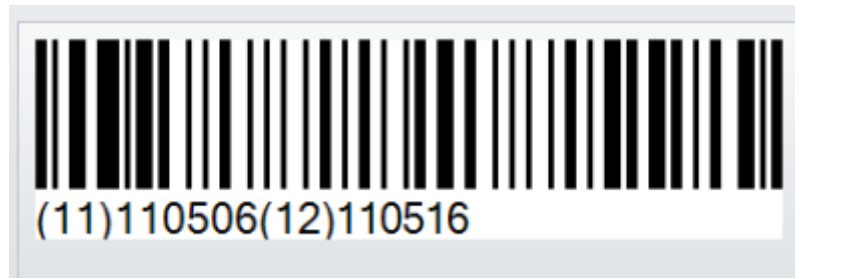

| ample | (12)090323                                             | Ch   | ieck Data : | _      |         |
|-------|--------------------------------------------------------|------|-------------|--------|---------|
| AI    | Desciption                                             | (111 | 105061211   | 0516   |         |
| 00    | SSCC-18 Serial Shipping Container Code                 |      | AI          | DATA   | FORMAT  |
| 01    | SCC-14 Shipping Container Code(GTIN)                   | ,    |             |        |         |
| 02    | Item Number of Goods Contained Logistic Unit(GTIN)     | 1    | 11          | 110506 | Check1  |
| 10    | Batch or Lot Number                                    | 2    | 12          | 110516 | Check2  |
| 11    | Production Data(YYMMDD)                                | 1    |             |        |         |
| 12    | Due Date(YYMMDD)                                       | 3    |             |        | check3  |
| 13    | Packaging Date(YYMMDD)                                 | _    |             |        |         |
| 15    | Best By Date(Quality)(YYMMDD)                          | 4    |             |        | спеск4  |
| 17    | Experiration Date(Safety)(YYMMDD)                      | 5    |             |        | check5  |
| 20    | Product Variant                                        |      |             |        |         |
| 21    | Serial Number                                          | 6    |             |        | check6  |
| 22    | HIBC-Quantity, Expiration Date, and Lot Number         |      |             |        |         |
| 23    | Lot Number(Transition Use)                             | 7    |             |        | спеск/  |
| 240   | Additional Product Identification Assigned by the Manu | 0    |             |        | check8  |
| 241   | Customer Part Number                                   | °    |             |        |         |
| 250   | Secondary Serial Number                                | 9    |             |        | check9  |
| 251   | Reference to Source Entity                             |      |             |        |         |
| 253   | EAN.UCC Global Document Type Identifier(GDTI)          | 10   |             |        | check10 |
| 30    | Variable Count                                         | Co   | mbine Items | 81     |         |
| 310   | Net Weight(Kilograms)                                  | 1.2  | 2.          |        | Combir  |
|       |                                                        |      |             |        |         |

#### 2) GS1 데이터 바

- AI Wizr의 EAN-128 1D 바코드 이외에, GS1 Databar Expanded 와 GS1 Databar Expanded Stacked 또한 아래 그림에서와 같이 GS1데이터 바코드 설정 창에서 AI Wizard를 제공합니다.
- Symbology를 선택하고 Expanded 또는 Expanded Stacked를 클릭하십시오. 서브 다이아 로그에서 AI 마법사의 아이콘을 클릭하면 사용자가 AI 코드를 정의 할 수 있으며 AI 규칙의 수정을 확인하는 데 도움이 됩니다.
- 세부 사항은 이전 장의 "AI 마법사"를 참조하십시오

| GS1-Datenleiste einrichten                                                                                                    |                                                                                                    |
|----------------------------------------------------------------------------------------------------|----------------------------------------------------------------------------------------------------|
| GS1-Datenleiste einrichten Symbology Lesbare Schrift Datenquelle Symbology: Drehen: Stacked Onnidir Stacked Segmente/Reihe: Limited Expanded Stacked Expanded Stacked | Drehen: 0 Grad   Objekt Fests Textdaten (Drücken Sie nach der Dateneingabe auf <enter>, um den Vorschaubereich zu aktualisieren)  12345678900000 Vorschau aktualisieren Al Wizard</enter> |
|                                                                                                    | (01)12345678900005                                                                                                    |
| ок                                                                                                    | Abbrechen                                                                                                    |

#### 6.2 프린터 제어

Printer Control아이콘을 클릭하면 프린터 제어에 관해 아래와 같은 10가지 기능을 제공합니다.

- 메모리 디스플레이 : Label format, 그래픽, 폰트, 아시안 폰트, 내장 공간, 외장 USB 메모리의 파일 이름 전체를 인쇄합니다.
- 프린터 헤드 테스트 : 프린터 헤드 테스트 및 프린터 라벨의 넷 패턴을 인쇄합니다.
- 프린터 리셋: DRAM 메모리를 리셋하고 재설정하는 프린터를 예열합니다
- 프린터 인쇄 세팅: 모델 이름, 펌웨어 버전, 시스템 구성 및 매개 변수를 라벨에 인쇄합니다 。
- 이전 인쇄된 라벨 인쇄: 마지막으로 인쇄 된 라벨이 다시 인쇄됩니다
- 종이 앞으로 이동 : 사용자가 mm 를 선택해 프린터 종이를 앞으로 이동시킵니다.
- 종이 뒤로 이동 : 사용자가 mm 를 선택해 프린터 종이를 앞으로 이동시킵니다
- 부저 : 프린터의 버저를 On 또는 Off 로 설정합니다.
- 메모리 전환: 내장 플래시 또는 외장 USB 메모레 스틱으로 전환할 수 있습니다.
- 자동 센싱 : 자동 감지 및 미디어 사양 감지

|   | <b>Fo</b>       |                    |                       |                                 |                                   |                          |        |
|---|-----------------|--------------------|-----------------------|---------------------------------|-----------------------------------|--------------------------|--------|
|   | Generi          | c Object Control   | Object Aligr          | nment Network                   | Advance                           | Others                   |        |
|   |                 | -                  | <del>Q</del>          | 7                               | <b>Q</b>                          |                          |        |
|   | Printer Control | Virtual Terminal   | Calibration<br>Sensor | Printer<br>Date/Time<br>Setting | Download<br>Objects To<br>Printer | Delete Printer<br>Object | S<br>G |
| Ļ | •               |                    |                       |                                 |                                   |                          |        |
|   | Display M       | emory              | •                     |                                 |                                   |                          |        |
|   | Print Head      | Test               | 20 30                 | 40 50                           | 60 70                             | 80 90 100                |        |
|   | Restart Pri     | inter              | հուրուրով             | աստեստեստեստ                    | ասհամասհա                         | mlaataalaataa            | huu    |
|   | Print printe    | er settings        |                       |                                 |                                   |                          |        |
| L | Print Previ     | ious Printed Label |                       |                                 |                                   |                          |        |
| L | Paper For       | ward               |                       |                                 |                                   |                          |        |
| L | Paper Bac       | kward              |                       |                                 |                                   |                          |        |
| L | Buzzer          |                    | •                     |                                 |                                   |                          |        |
| L | Switch The      | e Memory           | •                     |                                 |                                   |                          |        |
| L | Auto Sensi      | ing                |                       |                                 |                                   |                          |        |
|   |                 | 100                | _                     |                                 |                                   |                          |        |

## 6.3 가상 터미널

- **?**
- 1) Language 아이콘을 클릭해 사용자가 원하는 언어로 설정할 수 있습니다.
- 2)StyleSettings아이콘을 클릭해 Office 2007, Office 2010 또는 Windows 7과 같은 GoLabel 작업 화면에<br/>선호하는 색을 설정합니다.

| Generic       | Object Control | Object Alignmen       | t Network   | Advance    | Others     |               |
|---------------|----------------|-----------------------|-------------|------------|------------|---------------|
| <b>~</b>      |                |                       | Help        |            |            |               |
| Language      | StyleSettings  | Enable/Disable        | GoLabel On- |            |            |               |
|               |                | Cross Hair            | line Help   |            |            |               |
| •             | •              |                       |             |            |            |               |
| Shape         | Label_0        | 3                     |             |            |            |               |
| Bar Code      | mm 10          | 20 30 4               | 40 50 6     | 50 70      | 80 90      | 100 110       |
| Text          | =              | ուսեւուվուսեւուվուսեւ | ահահուհուն  | uduutuului | մասհամասհա | հուսիստիուլիս |
| т             | 10             |                       |             |            |            |               |
| L.            |                |                       |             |            |            |               |
| Printer Text  | 20             |                       |             |            |            |               |
| Ter           | 20             |                       |             |            |            |               |
| Windows Text  | 30 =           |                       |             |            |            |               |
| Third we rear | 40             |                       |             |            |            |               |
|               |                |                       |             |            |            |               |
|               | 50             |                       |             |            |            |               |
|               |                |                       |             |            |            |               |
|               | 60             |                       |             |            |            |               |
|               | 70             |                       |             |            |            |               |
|               |                |                       |             |            |            |               |
|               | 80             |                       |             |            |            |               |
|               |                |                       |             |            |            |               |
|               | 90             |                       |             |            |            |               |